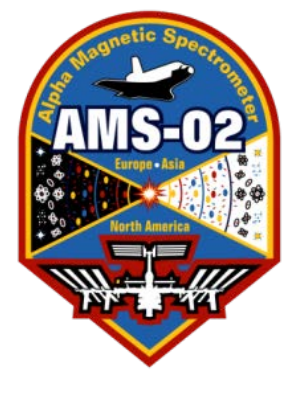

# **RNTHAACHEN** UNIVERSITY

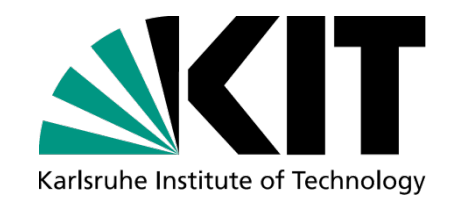

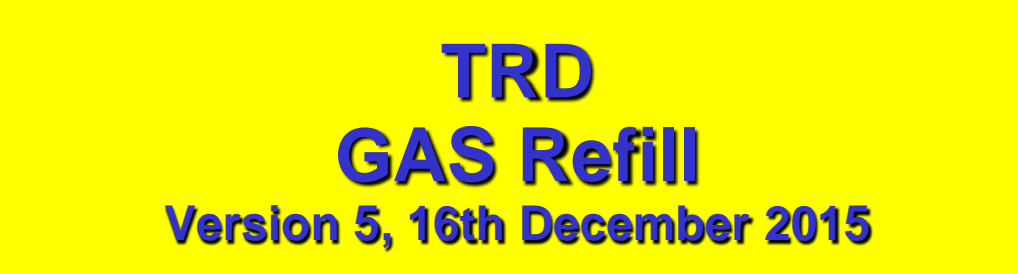

B. Beischer, Th. Kirn, Th. Siedenburg, S. Zeissler

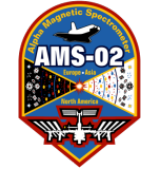

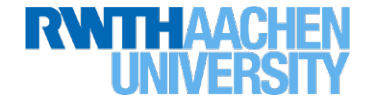

Gas Expert Telephone Numbers: TRD Mobile: 16 9779 (from outside CERN: +41 76 487 9779) Thorsten Siedenburg: Office: +49241 80 27186; Private: +49 241 4002544; Mobile: +49 157 88464495 Stefan Zeissler: cell +41 76 4876254 Valery Zhukov: Office: +41 (0)22 767 8188 Mobile: +41 76 487 6537

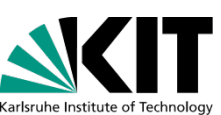

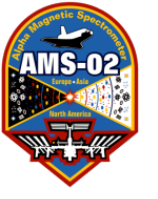

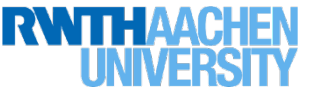

- For each Gas Refill a log file has to be created and filled in by hand.
- The log files are stored in ~/Gas\_Refills
- Create a new directory with name: yyyy\_mm\_dd, e.g.
- trd@pcpoc25 Gas\_Refills\$ mkdir 2013\_01\_23
- trd@pcpoc25 Gas\_Refills\$ cd 2013\_01\_23
- Follow instructions of automated worksheet for TRD Gas Refill

(still separate in the moment, calculation by hand described on pages 5-11, continue on <a href="mailto:page12">page 12</a>!)

Take care, not to change the number of lines by adding or deleting text.

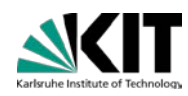

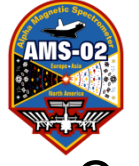

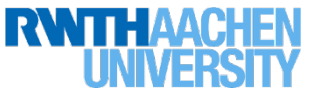

Calculate the amount of gas to be filled; check actual gas composition in

TRD-PressureMonitor and in text file

~/RUN/COMMANDING/TRDGAS/Gas\_Refills/gas\_composition\_history.txt

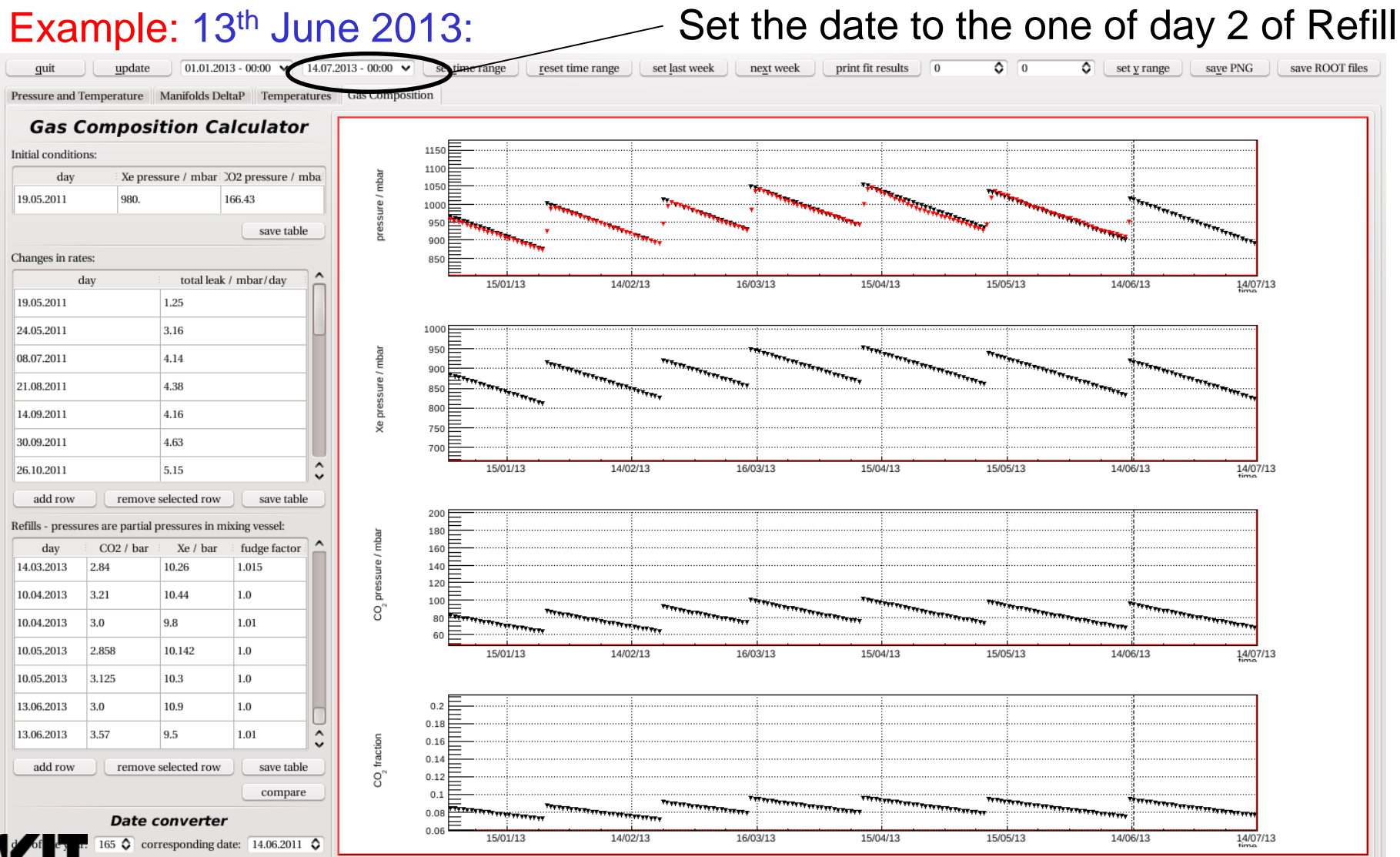

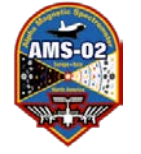

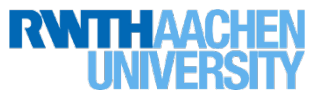

TRD-PressureMonitor: check actual gas composition; Example: 13th June 2013:

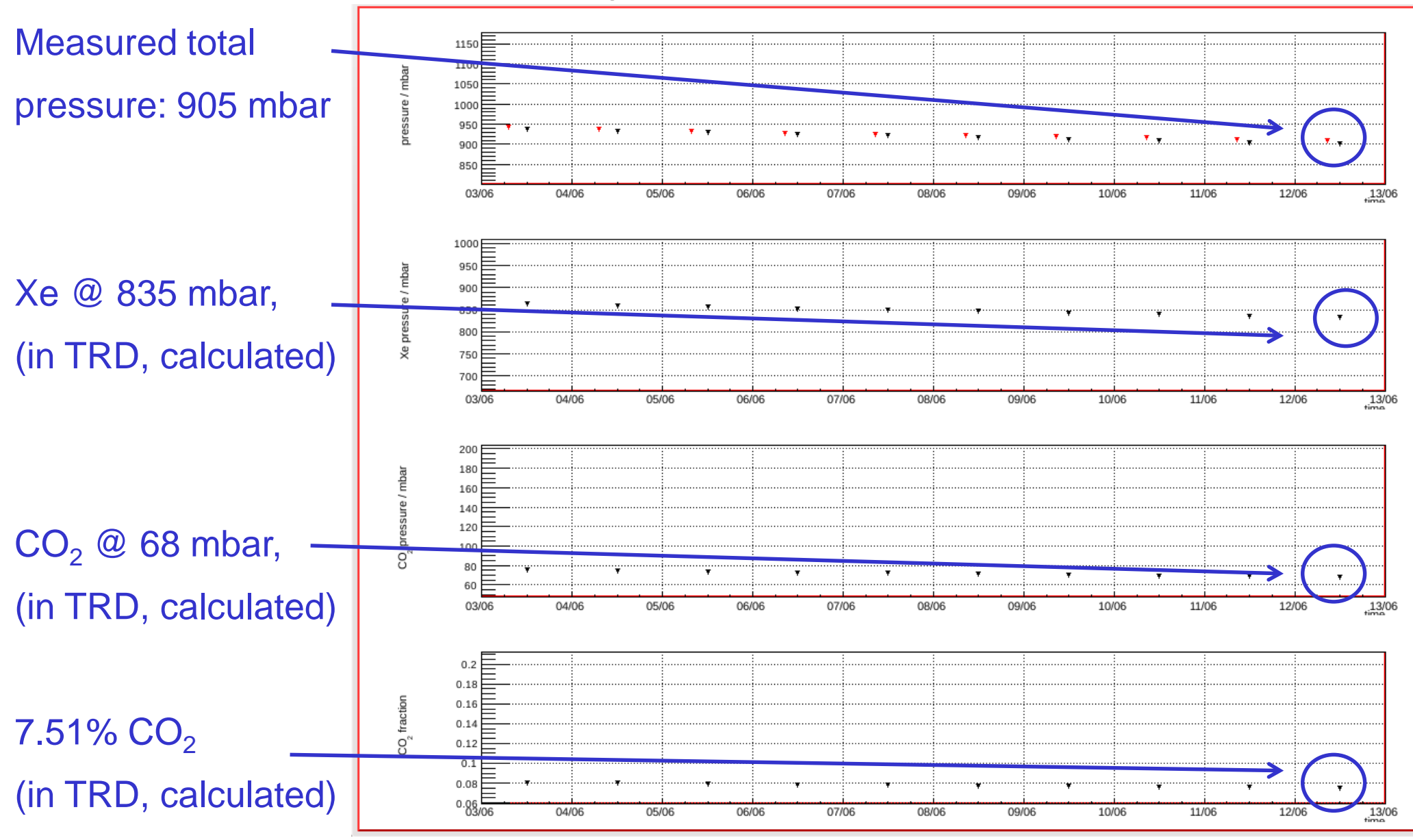

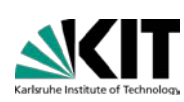

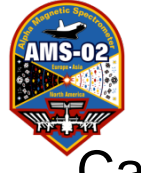

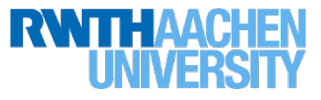

#### Calculate the amount of gas to be filled using TRD-PressureMonitor

#### Example: 13<sup>th</sup> June 2013:

| day            | CO2 / bar    | Xe / bar       | fudge factor       |  |  |  |  |
|----------------|--------------|----------------|--------------------|--|--|--|--|
| 14.03.2013     | 2.84         | 10.26          | 1.015              |  |  |  |  |
| 10.04.2013     | 3.21         | 10.44          | 10                 |  |  |  |  |
| 10.04.2013     | 3.0          | 9.8            | 1.01               |  |  |  |  |
| 10.05.2013     | 2.858        | 10.142         | 1.0                |  |  |  |  |
| 10.05.2013     | 3.125        | 10.3           | 1.0                |  |  |  |  |
| 13.06.2013     | 3.0          | 10.9           | 1.0                |  |  |  |  |
| 13.06.2013     | 3.57         | 9.5            | 1.01               |  |  |  |  |
| add row        | remove       | e selected row | save table         |  |  |  |  |
|                |              |                | compare            |  |  |  |  |
| Date converter |              |                |                    |  |  |  |  |
| ay of the yea  | ar: 165 🔷 co | rresponding    | date: 14.06.2011 🛇 |  |  |  |  |

- Add two rows
- Edit rows to date of injections
- Edit CO<sub>2</sub> / Xe to target values (usually 3/10)
- Edit fudge factor to be 1.0 for first injection and 1.01 for second (to make black curve match red one)
- Save table
- Use updated predicted values (black points) in plots to find new partial pressures (like on previous slide for actual status)

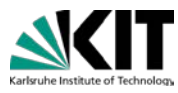

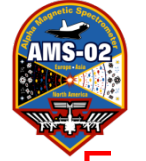

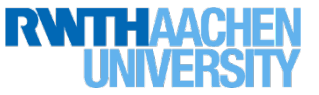

Example: 13<sup>th</sup> June 2013: Use updated predicted values (black points) to find new partial pressures

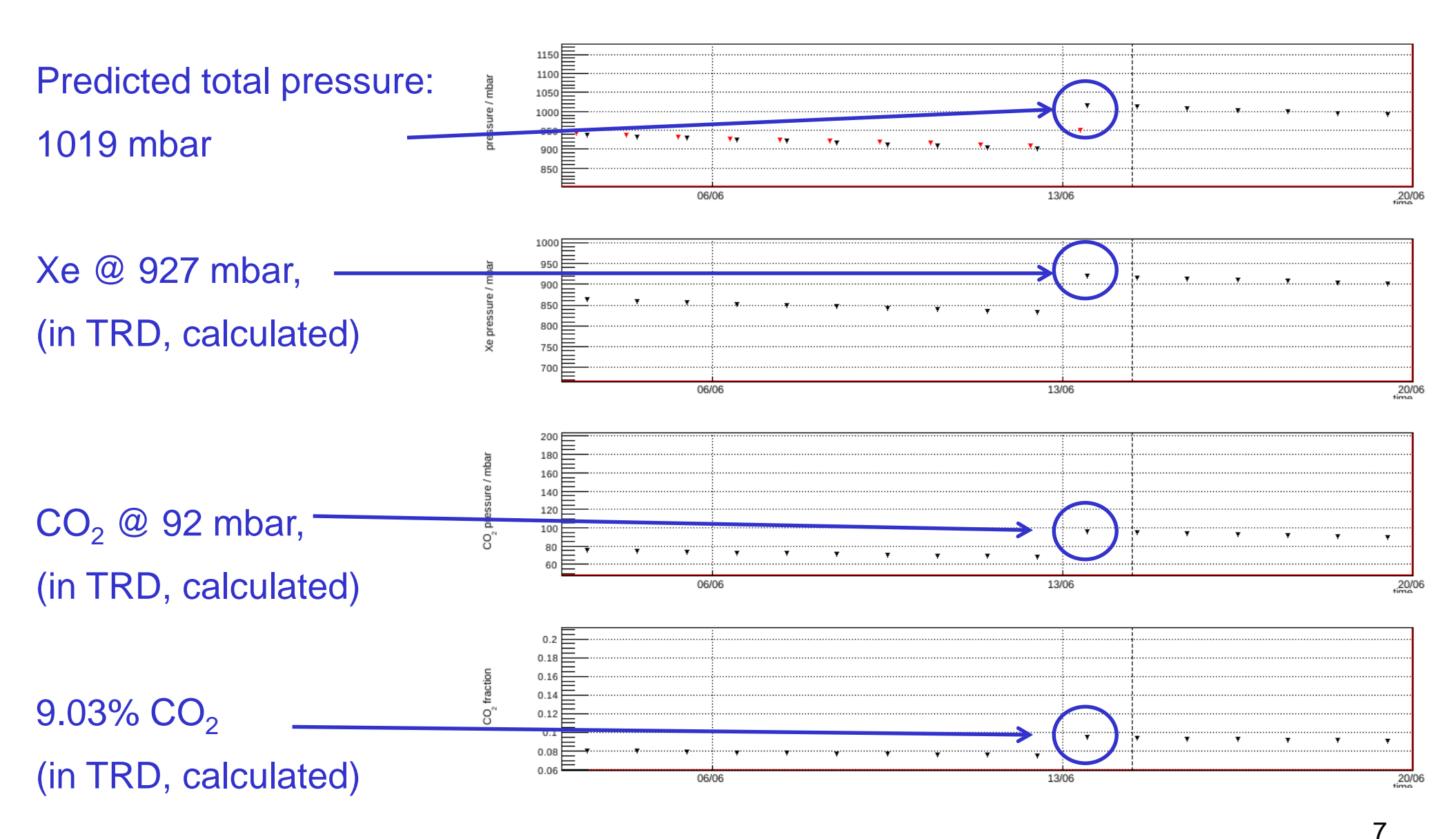

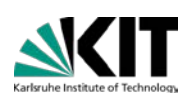

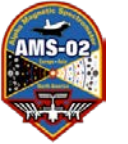

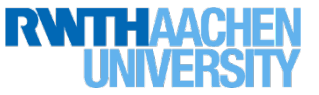

TRD-PressureMonitor: Example: 13<sup>th</sup> June 2013:

Total pressure in TRD 905 mbar @ 7.51% CO<sub>2</sub> (Xe @ 835 mbar, CO<sub>2</sub> @ 68 mbar)

- Using previous slide, find new partial pressures:
   Xe @ 927 mbar, CO<sub>2</sub> @ 92 mbar → 1019 mbar @ 9.03 % CO<sub>2</sub> in TRD
- How to get the predicted values in TRDPressureMonitor Calculator: For each injection:

 $Xe = Fudge Factor \cdot (target P_{Xe} - (Xe-fraction \cdot P_{tot} in V_{mix,Vess} after injection))$ 

/  $(V_{TRD} + V_{Mix,Vess})$ Xe = 1.15 (10000 mbar – ((10/13)·1000 mbar)) / (230 + 1) L = 46 mbar CO<sub>2</sub> = (target CO<sub>2</sub> pressure – (CO<sub>2</sub> -fraction · Ptot in V<sub>mix,Vess</sub> after injection))

/ (V<sub>TRD</sub> + V <sub>Mix,Vess</sub>)

 $CO_2 = (3000 \text{ mbar} - ((3/13) \cdot 1000 \text{ mbar})) / (230 + 1) L = 12 \text{ mbar}$ 

Amount to be transferred in 2 refills: Xe =  $(835 + 2 \cdot 46)$  mbar = 92 mbar, CO<sub>2</sub> =  $(68 + 2 \cdot 24)$  mbar = 24 mbar

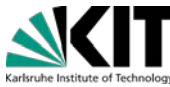

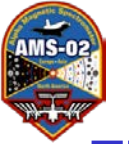

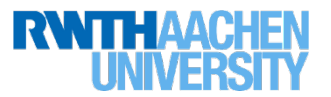

TRD-PressureMonitor: Example: 13<sup>th</sup> June 2013:

- Get CO<sub>2</sub> fraction out of total pressure in mixing vessel after last refill: CO<sub>2</sub> fraction = 23.3 % in V<sub>MixVes</sub> (see page 4 of previous refill worksheet day 2) Calculate rest partial pressures in V<sub>MixVes</sub> before starting mixing 10<sup>th</sup> May 2013: Total pressure in V<sub>MixVes</sub> = 1300 mbar (use TRDGas-M) → Xe: 1300 mbar · (1.0 - 0.233) = 997 mbar, CO<sub>2</sub>: 1300 mbar · 0.233 = 303 mbar Want 10 bar of Xe and 3 bar CO<sub>2</sub> to be injected twice, so need to add, 13<sup>th</sup> June 2013:
  - Xe: (10000 997) mbar = 9003 mbar

 $CO_2$ : (3000 – 303) mbar = 2697 mbar

If target values reached after first injection and end up with 1000 mbar in the mixing vessel, → Xe: 10/13 (1000 mbar) = 769 mbar; CO<sub>2</sub>: 3/13 (1000 mbar) = 231 mbar

To reach again 10 / 3 ratio in the mixing vessel, the amount of Xe &  $CO_2$  pressure:

Xe: (10000 – 769) mbar = 9231 mbar

 $_{-}CO_2$ : (3000 – 231) mbar = 2769 mbar

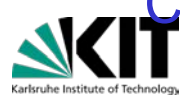

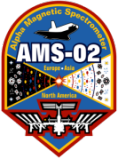

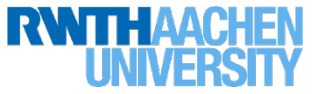

 In reality target values will never be reached, so after first injection recalculate everything using actual values. Example: 13<sup>th</sup> June 2013

Xe: (997 + 9900) mbar = 10897 mbar; CO<sub>2</sub>: (303 + 2700) mbar = 3003 mbar

- $\rightarrow$  CO $_2$  fraction = 21.6 % and P $_{\rm MixVes}\,$  = 1000 mbar
- $\rightarrow$  Xe: 784 mbar; CO<sub>2</sub>: 216 mbar

Amount which was transferred to the TRD:

Xe = 1.15 (10897 mbar - 784 mbar) / (230 + 1) L = 50 mbar

 $CO_2 = (3003 \text{ mbar} - 216 \text{ mbar}) / (230 + 1) \text{ L} = 12 \text{ mbar}$ 

The goal was to transfer 10/3 + 10/3, in first mixing got 10.897/3.003 so for next injection it is needed:

Xe: (20000 – 10897) mbar = 9103 mbar

 $CO_2$ : (6000 – 3003) mbar = 2997 mbar

Since gas still remains in the mixing vessel, the amount to be added is:

Xe: (9103 – 784) mbar = 8319 mbar

CO<sub>2</sub>: (2997 – 216) mbar = 2781 mbar

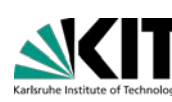

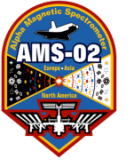

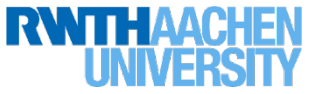

 In reality target values will never be reached, so after 2<sup>nd</sup> injection re-calculate everything using actual values for record keeping purposes.

Example: 13th June 2013

Xe: (784 + 8700) mbar = 9484 mbar; CO<sub>2</sub>: (216 + 3350) mbar = 3566 mbar

- $\rightarrow$  CO\_2 fraction = 27.3 % and P\_{MixVes}\, = 1075 mbar
- $\rightarrow$  Xe: 782 mbar; CO<sub>2</sub>: 294 mbar

Amount which was transferred to the TRD:

Xe = 1.15 (9484 mbar - 782 mbar) / (230 + 1) L = 43 mbar

 $CO_2 = (3566 \text{ mbar} - 294 \text{ mbar}) / (230 + 1) \text{ L} = 14 \text{ mbar}$ 

So after both mixings/injections, the total amount in TRD was:

Xe: (835 + 50 + 43) mbar = 928 mbar

 $CO_2$ : (68 + 12 + 14) mbar = 94 mbar

 $\rightarrow$  1022 mbar @ 9.2 % CO<sub>2</sub> total in the TRD

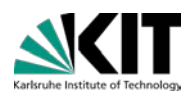

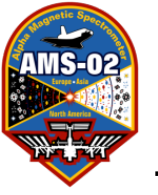

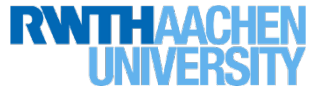

The name of the text file you generated should look like this: TRD\_Refill\_##\_Day#.txt. Below, {filename} = ##\_Day# E.g. April 1 2014: TRD\_Refill\_26\_Day1.txt

Transform the text file into postscript format with trd@pcpoc25 yyyy\_mm\_dd \$ ../refill2ps {filename} Check the result with ghostview (is paging o.k.?) trd@pcpoc25 yyyy\_mm\_dd \$ gv TRD\_Refill{filename} Print the file and fill in where marked during the refill process.

On the following pages the actions are described, too. If any deviation appears between the file TRD\_Refill{filename} and this description, call expert. If no expert is available stick to the file TRD\_Refill{filename}.

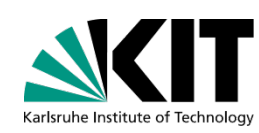

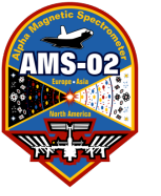

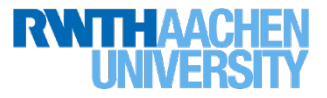

#### **TRD-Gas:** Preparation of Gas Refill

**Requirements:** 

**TRD-SidePanel and Box-C Temperature > 5°C** 

| TXe vessel - Tmix vessel | < 5 degrees C

(Note: TXe vessel is plot 90, red/magenta, Tmix vessel is plot 94, brown)

Call Thorsten (phone ##s on pg. 2)

Step 0:

- Prepare Commanding for TRDGAS from GUI (TRDGAS-C)
  - [trd@pcppc24 example\_dir] cd ~/RUN
  - [trd@pcppc24 example\_dir] Gas\_Refill\_Start.sh
  - DO NOT TOUCH THE MOUSE OR KEYBOARD UNTIL IT'S FINISHED!!!

This will start all the programs you need. However, the next few pages show the individual commands in case something fails.

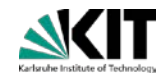

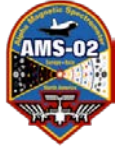

# TRD Gas Refill: Screenshot right screen

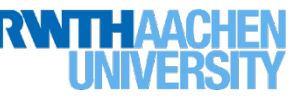

- Start TRDGAS-M with option "C" ("C" forces command file replies to ~/RUN/ OUTPUT/TRDGAS-M/UGcmdLog/UnixTime\_CmdFile.log)
  - trd@pcpoc25 RUN\$ TRDGAS-M-GasRefill C

Check (Is –I) that TRDGAS-M-GasRefill is writing CmdFile replies to ~/RUN/ OUTPUT/TRDGAS-M/UGcmdLog/UnixTime\_CmdFile.log

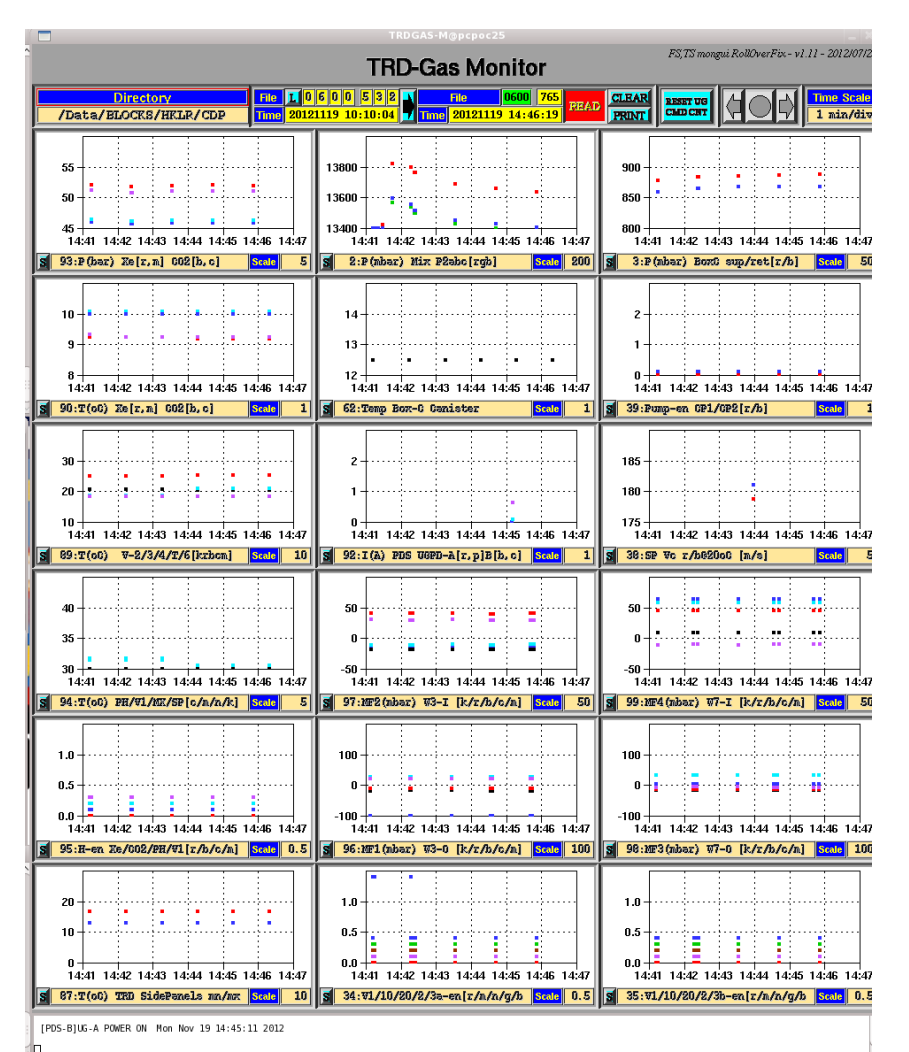

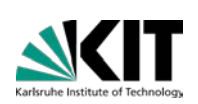

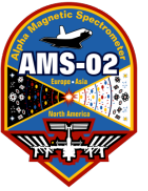

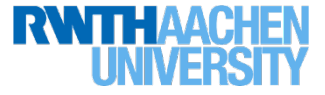

Start TRDGAS-C:

trd@pcpoc25 ~\$ cd RUN

trd@pcpoc25 RUN\$ set-command-path eas:hosc fepIr

trd@pcpoc25 TRDGAS\$ TRDGAS-C eas:hosc fepIr

#### Ask LEAD to get commanding from TRD station for TRD refill

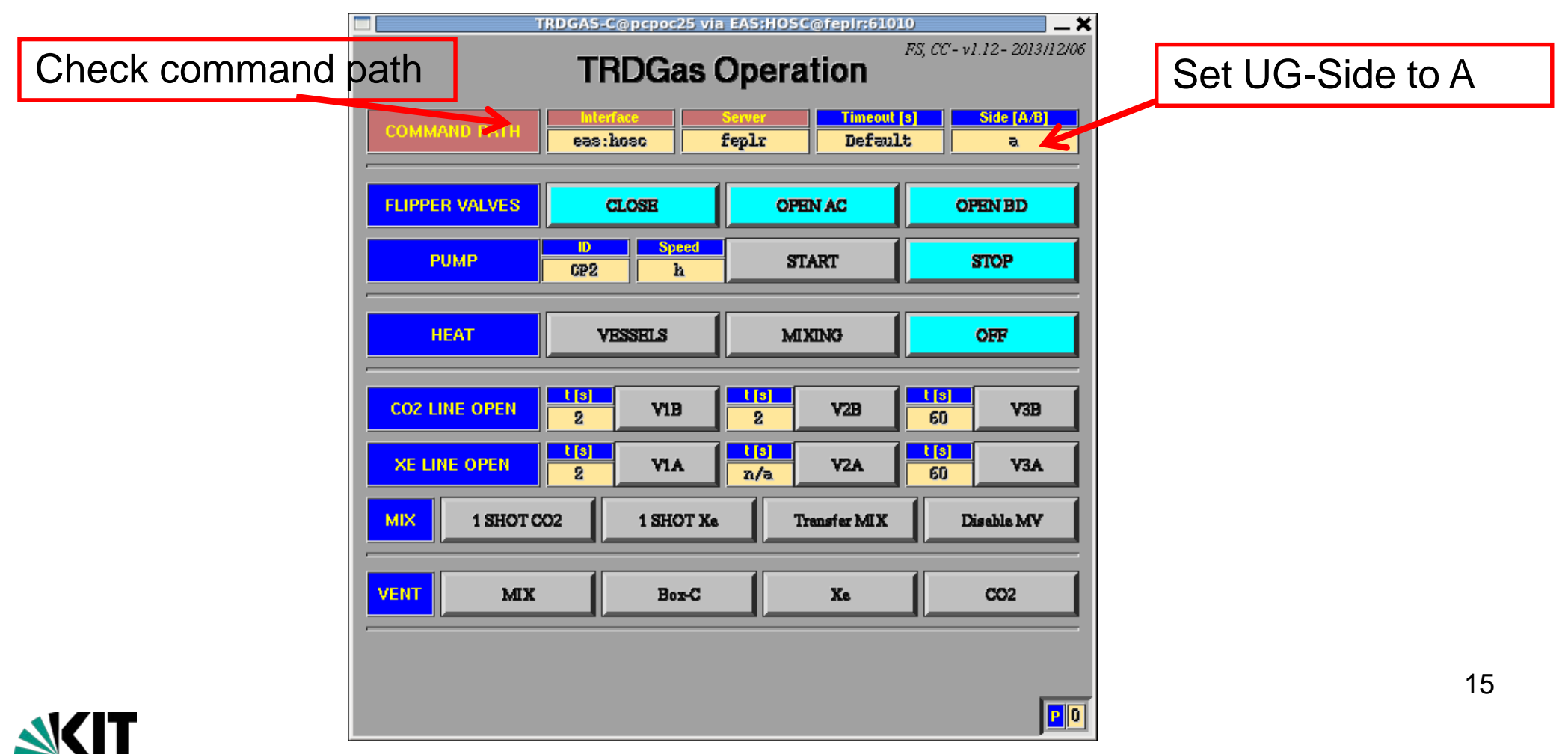

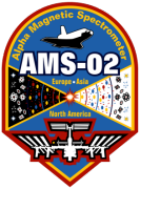

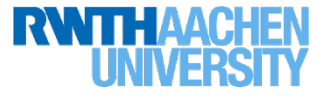

#### **TRD-Gas:** Preparation of Gas Refill

Prepare 4 terminals for commanding and monitoring

1<sup>st</sup> terminal (this terminal is used for commanding you need to do during refill):

trd@pcpoc25 ~\$ cd ~/COMMANDING/TRDGAS/

2<sup>nd</sup> terminal (to watch all commands sent to JMDC affiliated with the refill): trd@pcpoc25 ~\$ cd ~/COMMANDING/TRDGAS/ trd@pcpoc25 TRDGAS\$ cmds\_mon -m hosc | grep "TAG:F7A" 3<sup>rd</sup> terminal (to watch all ground commands sent to JMDC): trd@pcpoc25 ~\$ cd ~/COMMANDING/TRDGAS/ trd@pcpoc25 TRDGAS\$ cmds\_mon -m hosc -g 4<sup>th</sup> terminal (to watch for replies): trd@pcpoc25 ~\$ cd ~/COMMANDING/TRDGAS/ trd@pcpoc25 rRDGAS\$ tail -f ~/RUN/OUTPUT/TRDGAS-M/UGcmdLog/UnixTime\_CmdFile.log

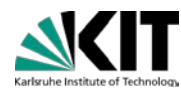

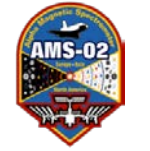

#### TRD Gas Refill: Screenshot right screen

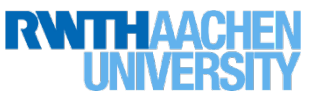

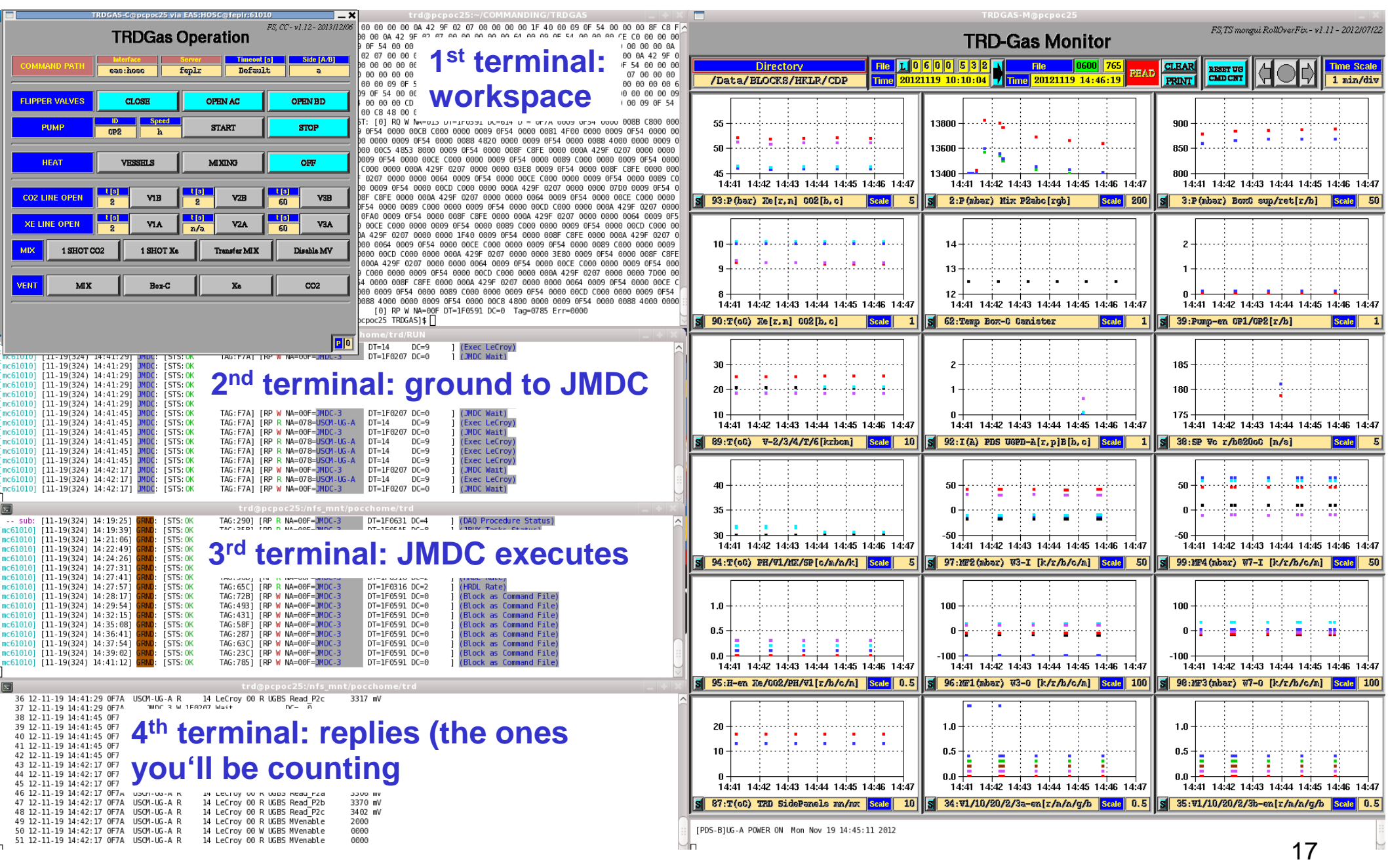

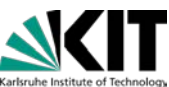

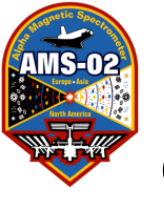

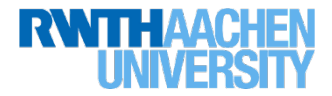

Continue Step 0: Open AOSLOS monitor on left-hand screen:

• To start the AOSLOS monitor:

cd ~/RUN

trd@pcpoc25 RUN\$ AOSLOS-OPTIMIS eas:hosc fepIr

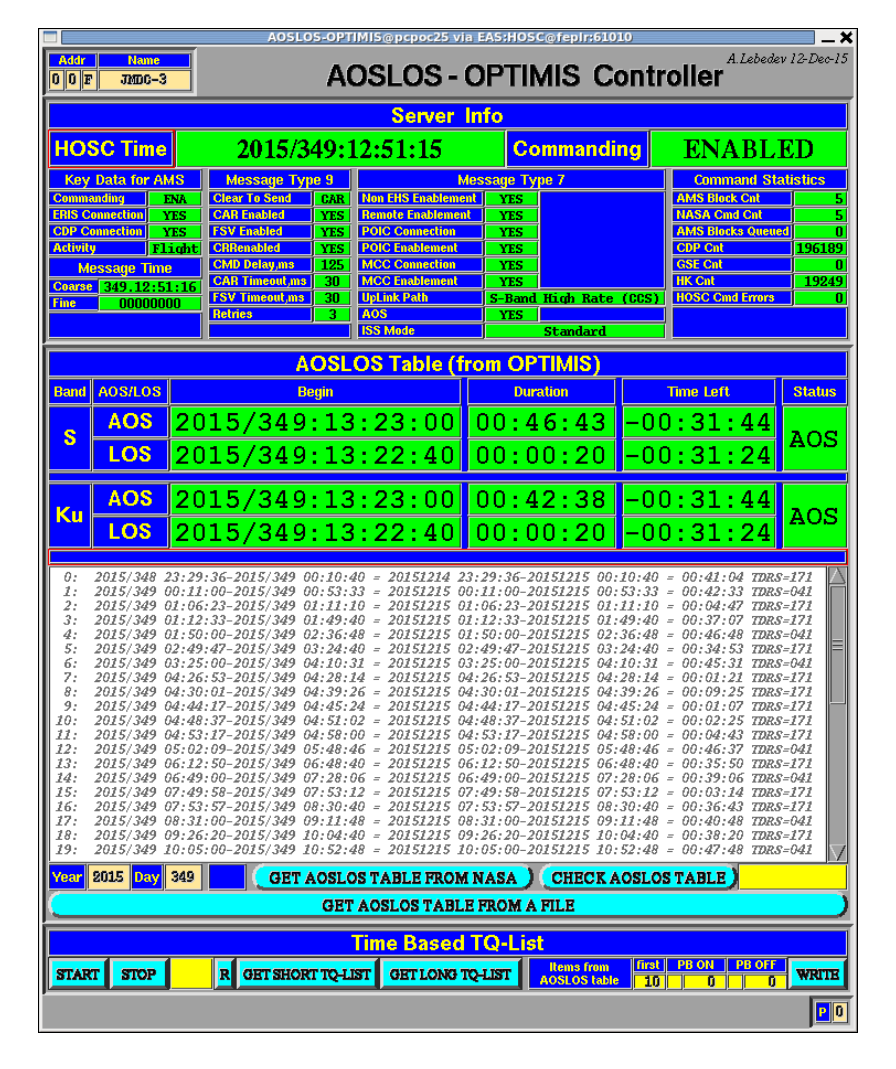

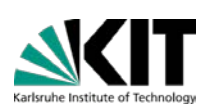

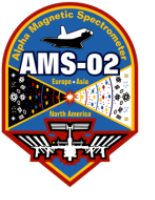

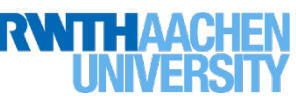

Click until you have the proper year and GMT day and click [GET AOSLOS TABLE]

If you have ANY kind of LOS (KU band or S band) as indicated by the RED squares. **Do not send commands for the gas refill.** 

Once you have the proper table loaded:

MOVE THE AOSLOS Controller **DOWN** in the desktop until just the top half is visible to **AVOID PUSHING EXTRA BUTTONS! THIS WOULD BE VERY BAD!!!** 

| [ |                                                                                                    |                                                                                                    | AOSLOS-OPT                                                                                                    | IMIS@pcpoc25 via                                                                                                    | a EAS:HOSC@fepIr:61                                                                                                    | 010                                                                                      | ×_                                                                                                    |
|---|----------------------------------------------------------------------------------------------------|----------------------------------------------------------------------------------------------------|----------------------------------------------------------------------------------------------------|----------------------------------------------------------------------------------------------------|----------------------------------------------------------------------------------------------------|------------------------------------------------------------------------------------------|----------------------------------------------------------------------------------------------------|
|   | Addr<br>0 0 E                                                                                                    | Name<br>7 JMDC-3                                                                                                    | A                                                                                                    | OSLOS -                                                                                                    | optimis c                                                                                                    | ontroller <sup>A.</sup>                                                                  | Lebedev 12-Dec-15                                                                                                    |
| ĺ |                                                                                                    |                                                                                                    |                                                                                                    | Server                                                                                                    | nfo                                                                                                    |                                                                                          |                                                                                                    |
|   | HO                                                                                                    | SC Time                                                                                                    | 2015/349:1                                                                                                    | 12:51:15                                                                                                    | Command                                                                                                    | ing ENA                                                                                  | BLED                                                                                                    |
|   | Key<br>Comm<br>ERIS C<br>CDP C<br>Activit<br>M<br>Coarse<br>Fine                                                   | Data for AMS<br>anding ENA<br>connection YES<br>connection YES<br>y Fligh<br>essage Time<br>349.12:51:1<br>00000000                                                                                                    | Message Type 9       Clear To Send     CAR       CAR Enabled     YES       FSV Enabled     YES       ht     CRRenabled     YES       CMD Delay,ms     125       CAR Timeout,ms     30       FSV Timeout,ms     30       Retries     3                                                                                                    | M<br>Non EHS Enablemen<br>Remote Enablemen<br>POIC Connection<br>MCC Connection<br>MCC Enablement<br>UpLink Path<br>AOS<br>ISS Mode                                                                                                    | essage Type 7<br>at YES<br>YES<br>YES<br>YES<br>YES<br>S-Band High Rate<br>YES<br>Standard                                                                                                    | Comma<br>AMS Block<br>NASA Cmd<br>AMS Blocks<br>CDP Cnt<br>GSE Cnt<br>HK Cnt<br>HOSC Cmd | nd Statistics<br>Cnt 5<br>Outeued 0<br>196189<br>0<br>19249<br>Errors 0                                                                                                    |
|   |                                                                                                    | 4                                                                                                    | AOSL                                                                                                    | OS Table (fi                                                                                                    | rom OPTIMIS)                                                                                                    | _                                                                                        |                                                                                                    |
|   | Band                                                                                                    | AOS/LOS                                                                                                    | Begin                                                                                                    |                                                                                                    | Duration                                                                                                    | Time Left                                                                                | Status                                                                                                    |
|   | s                                                                                                    | AOS 2                                                                                                    | 2015/349:13                                                                                                    | :23:00                                                                                                    | 00:46:43                                                                                                    | -00:31:                                                                                  | 44 AOS                                                                                                    |
|   |                                                                                                    | LOS 2                                                                                                    | 2015/349:13                                                                                                    | :22:40                                                                                                    | 00.00.20                                                                                                    | -00:21:                                                                                  |                                                                                                    |
|   | Ku                                                                                                    | AOS 2<br>LOS 2                                                                                                    | 2015/349:13<br>2015/349:13                                                                                                    | :23:00<br>:22:40                                                                                                    | 00:42:38<br>00:00:20                                                                                                    | -00:31:<br>-00:31:                                                                       | 44<br>24 AOS                                                                                                    |
|   | 0:<br>1:<br>2:<br>3:<br>5:<br>5:<br>5:<br>5:<br>10:<br>11:<br>12:<br>13:<br>14:<br>15:<br>16:<br>17:<br>18:<br>19: | $\begin{array}{c} 2015/348 \ 23:\\ 2015/349 \ 00:\\ 2015/349 \ 01:\\ 2015/349 \ 01:\\ 2015/349 \ 01:\\ 2015/349 \ 01:\\ 2015/349 \ 04:\\ 2015/349 \ 04:\\ 2015/349 \ 04:\\ 2015/349 \ 04:\\ 2015/349 \ 04:\\ 2015/349 \ 04:\\ 2015/349 \ 04:\\ 2015/349 \ 04:\\ 2015/349 \ 05:\\ 2015/349 \ 05:\\ 2015/349 \ 06:\\ 015/349 \ 06:\\ 2015/349 \ 06:\\ 2015/349$ | $\begin{array}{c} 29:36-2015/349 & 00:10:4\\ 11:00-2015/349 & 01:53:2\\ 06:23-2015/349 & 01:11:1\\ 12:33-2015/349 & 01:11:2\\ 05:00-2015/349 & 02:36:4\\ 49:47-2015/349 & 03:24:4\\ 5:00-2015/349 & 04:10:2\\ 26:53-2015/349 & 04:39:2\\ 44:17-2015/349 & 04:45:2\\ 44:37-2015/349 & 04:45:2\\ 44:37-2015/349 & 04:45:2\\ 48:37-2015/349 & 04:45:2\\ 12:50-2015/349 & 05:48:4\\ 12:50-2015/349 & 05:48:4\\ 12:50-2015/349 & 05:48:4\\ 49:58-2015/349 & 05:32\\ 31:00-2015/349 & 08:30:2\\ 31:00-2015/349 & 09:11\\ 26:20-2015/349 & 10:52:4\\ \end{array}$ | $\begin{array}{rcrrr} 40 &=& 20151214 & 2, \\ 33 &=& 20151215 & 0, \\ 10 &=& 20151215 & 0, \\ 40 &=& 20151215 & 0, \\ 41 &=& 20151215 & 0, \\ 42 &=& 20151215 & 0, \\ 42 &=& 20151215 & 0, \\ 42 &=& 20151215 & 0, \\ 42 &=& 20151215 & 0, \\ 42 &=& 20151215 & 0, \\ 43 &=& 20151215 & 0, \\ 44 &=& 20151215 & 0, \\ 45 &=& 20151215 & 0, \\ 45 &=& 20151215 & 0, \\ 45 &=& 20151215 & 0, \\ 45 &=& 20151215 & 0, \\ 46 &=& 20151215 & 0, \\ 46 &=& 20151215 & 0, \\ 48 &=& 20151215 & 0, \\ 48 &=& 2015$ | 3:29:36-20151215 00<br>0:11:00-20151215 01<br>1:06:23-20151215 01<br>1:12:33-20151215 01<br>1:50:00-20151215 02<br>2:49:47-20151215 02<br>2:25:00-20151215 04<br>4:26:53-20151215 04<br>4:44:17-20151215 04<br>4:44:17-20151215 04<br>4:44:37-20151215 04<br>4:48:37-20151215 04<br>5:02:09-20151215 06<br>5:02:09-20151215 06<br>5:49:00-20151215 06<br>5:49:00-20151215 06<br>5:31:00-20151215 06<br>8:31:00-20151215 06<br>8:31:00-20151215 06<br>9:26:20-20151215 10<br>0:05:00-20151215 10 | $\begin{array}{llllllllllllllllllllllllllllllllllll$                                     | TDRS=171       Implementary         TDRS=041       Implementary         TDRS=171       Implementary         TDRS=041       Implementary         TDRS=041       Implementary         TDRS=171       Implementary         TDRS=171       Implementary         TDRS=171       Implementary         TDRS=171       Implementary         TDRS=171       Implementary         TDRS=041       Implementary         TDRS=171       Implementary         TDRS=171       Implementary         TDRS=171       Implementary         TDRS=171       Implementary         TDRS=171       Implementary         TDRS=041       Implementary         TDRS=041       Implementary |
|   | Year                                                                                                    | 2015 <mark>Day</mark> 34                                                                                                    | 9 GET AOSLO                                                                                                    | STABLE FROM                                                                                                    | NASA CHECK                                                                                                    | AOSLOS TABLE                                                                             |                                                                                                    |
|   |                                                                                                    |                                                                                                    | GEI                                                                                                    | AVOLVO TADLI                                                                                                    |                                                                                                    |                                                                                          |                                                                                                    |
|   | STAR                                                                                                    | T STOP                                                                                                    | R GET SHORT TQ-LI                                                                                                    | ITTE Based                                                                                                    | Q-LIST Items from<br>AOSLOS tab                                                                                                    | first PB ON F                                                                            | B OFF SVRITE                                                                                                    |
|   |                                                                                                    |                                                                                                    |                                                                                                    |                                                                                                    |                                                                                                    |                                                                                          | PO                                                                                                    |

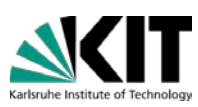

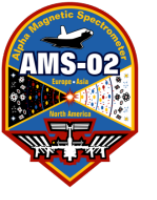

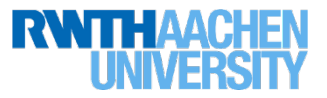

Step 1: Heat PreHeater to prepare gas-mixing

# Requirement: +35°C for Mixing Operation to satisfy NASA safety thermal interlock implemented in USCM-UG

# (if temperature falls below +35°C, commands will fail with a reply that says ABORT)

PreHeater temperature limited to +54°C by thermostats Time to reach +35°C from +20°C is approx. 30 minutes Heat during steps 2-6 to reduce overall time for operations

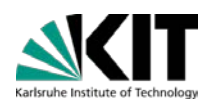

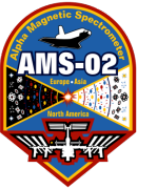

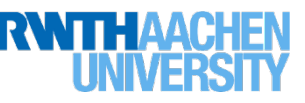

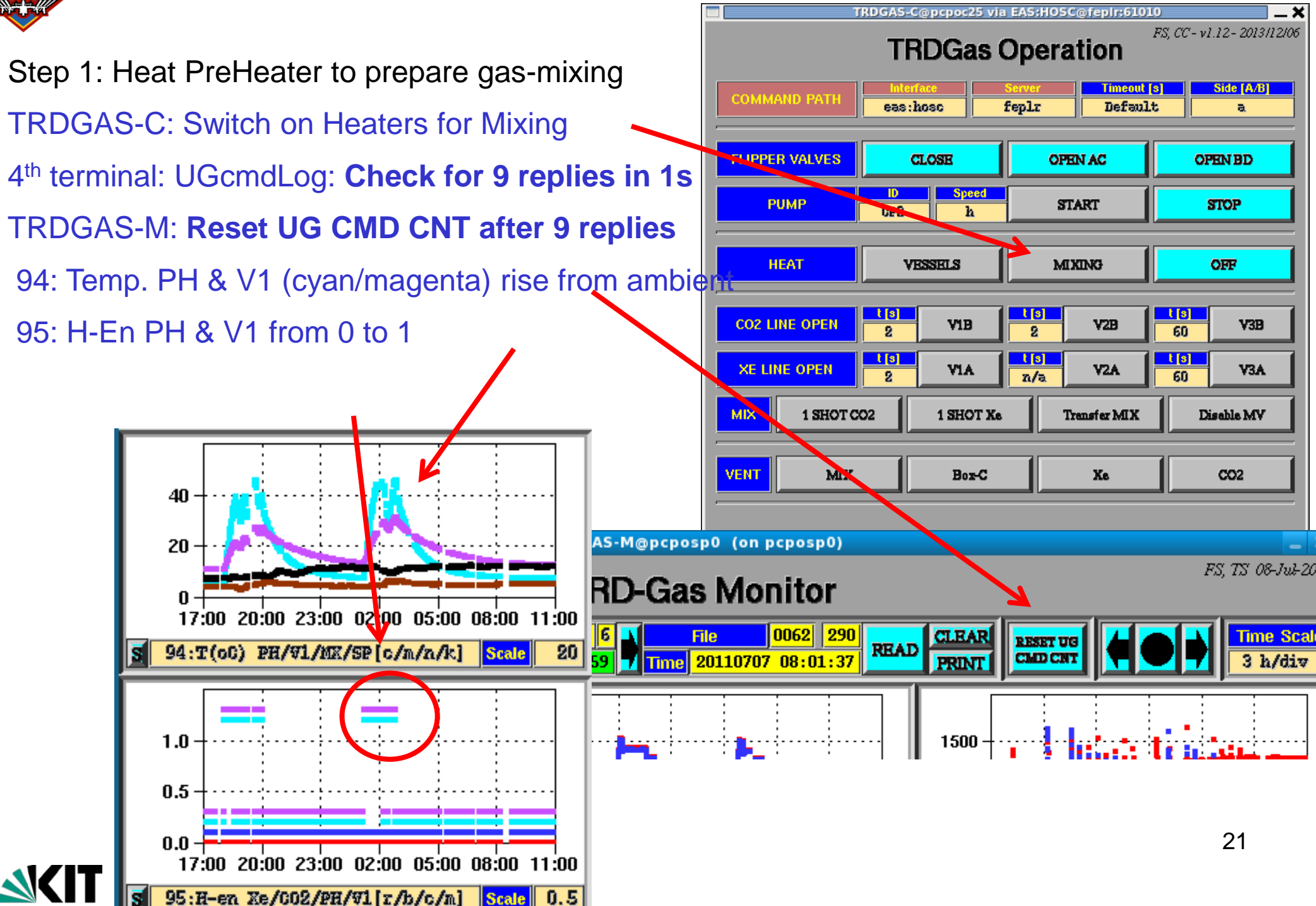

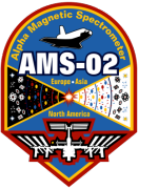

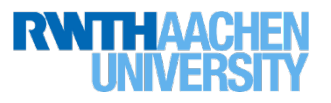

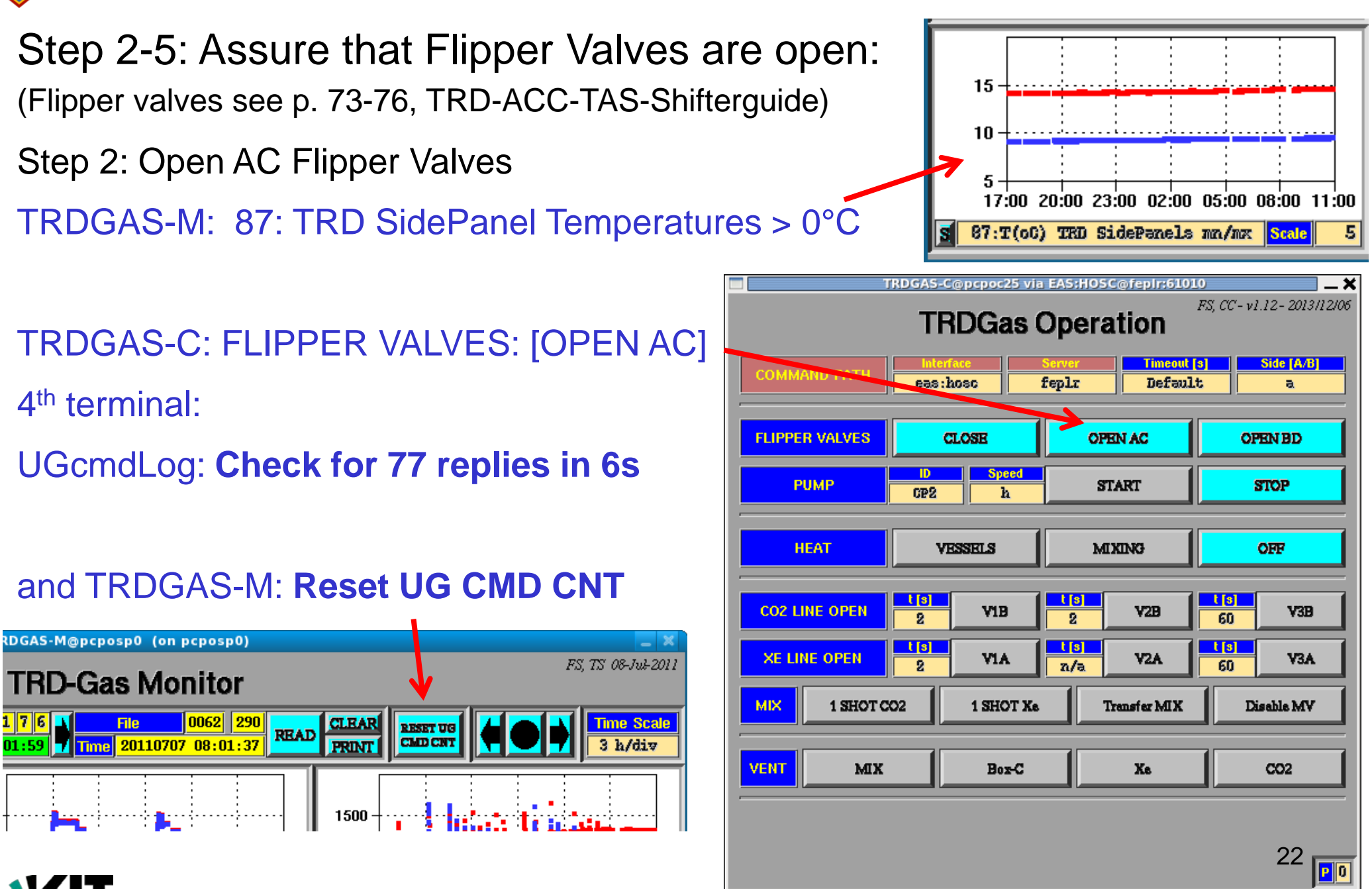

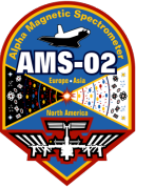

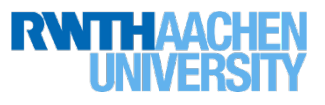

5

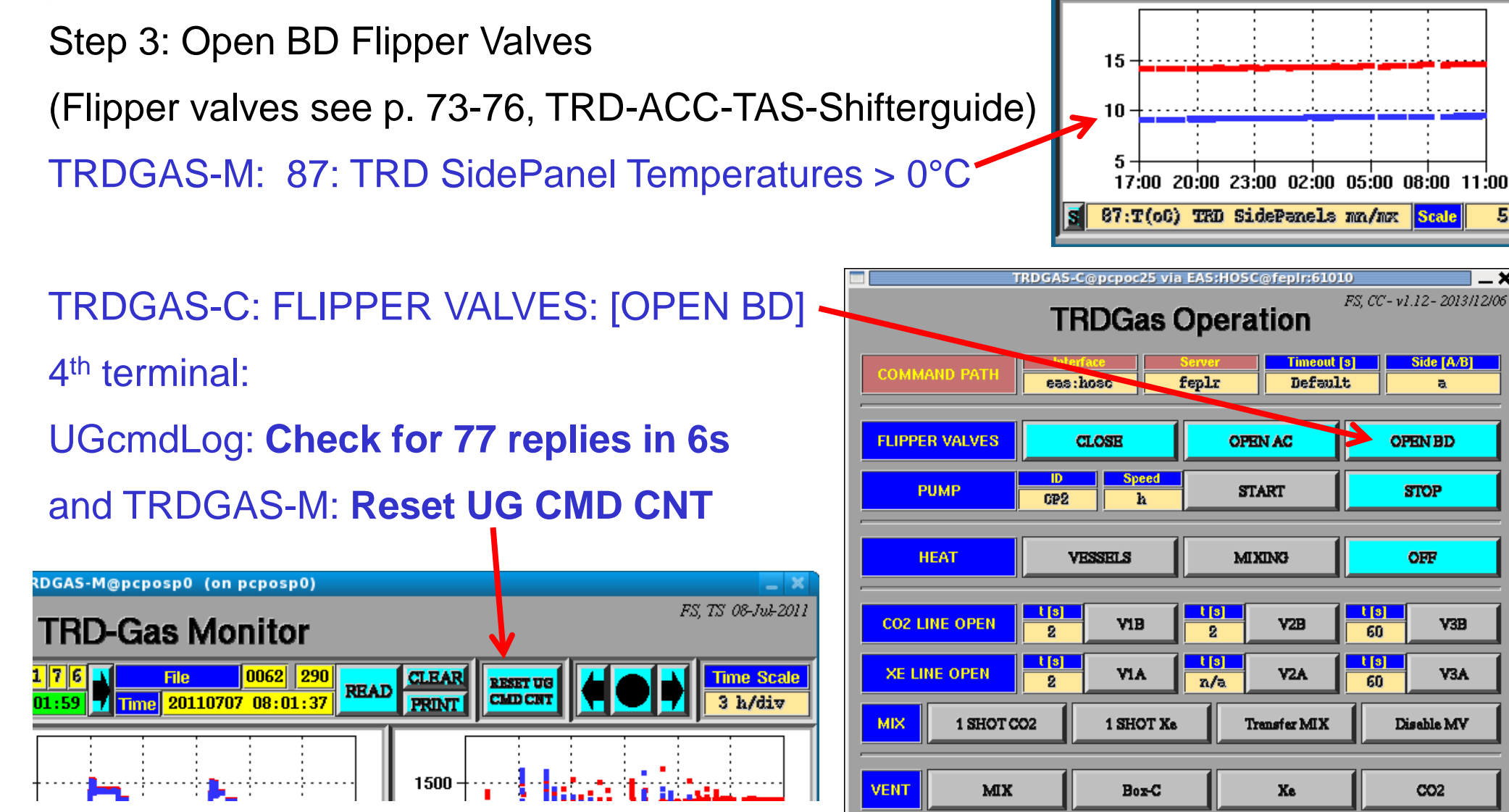

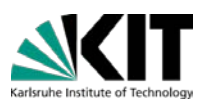

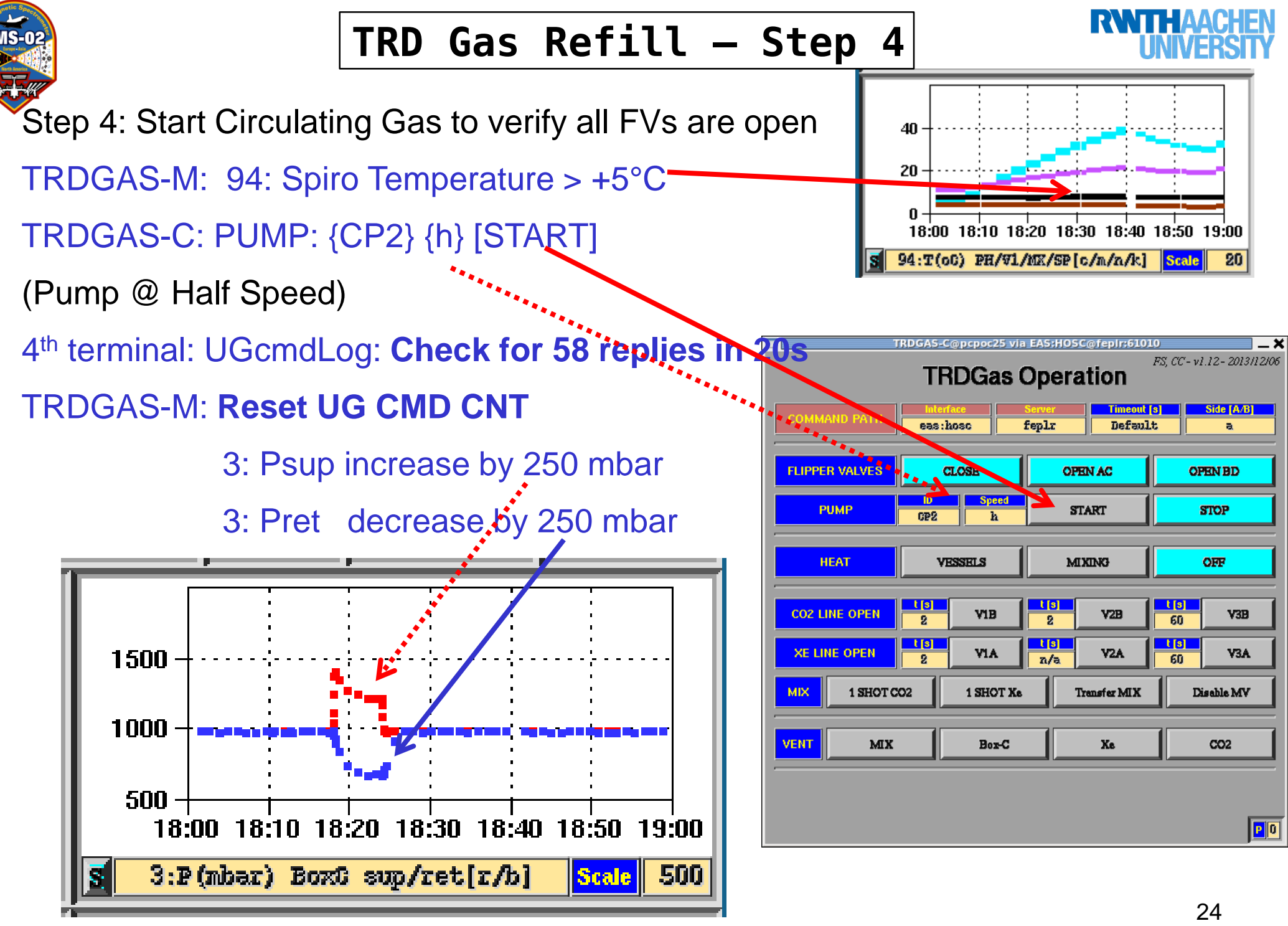

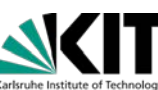

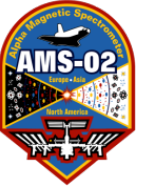

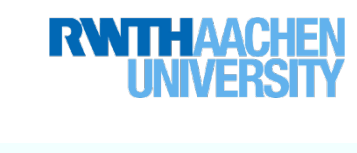

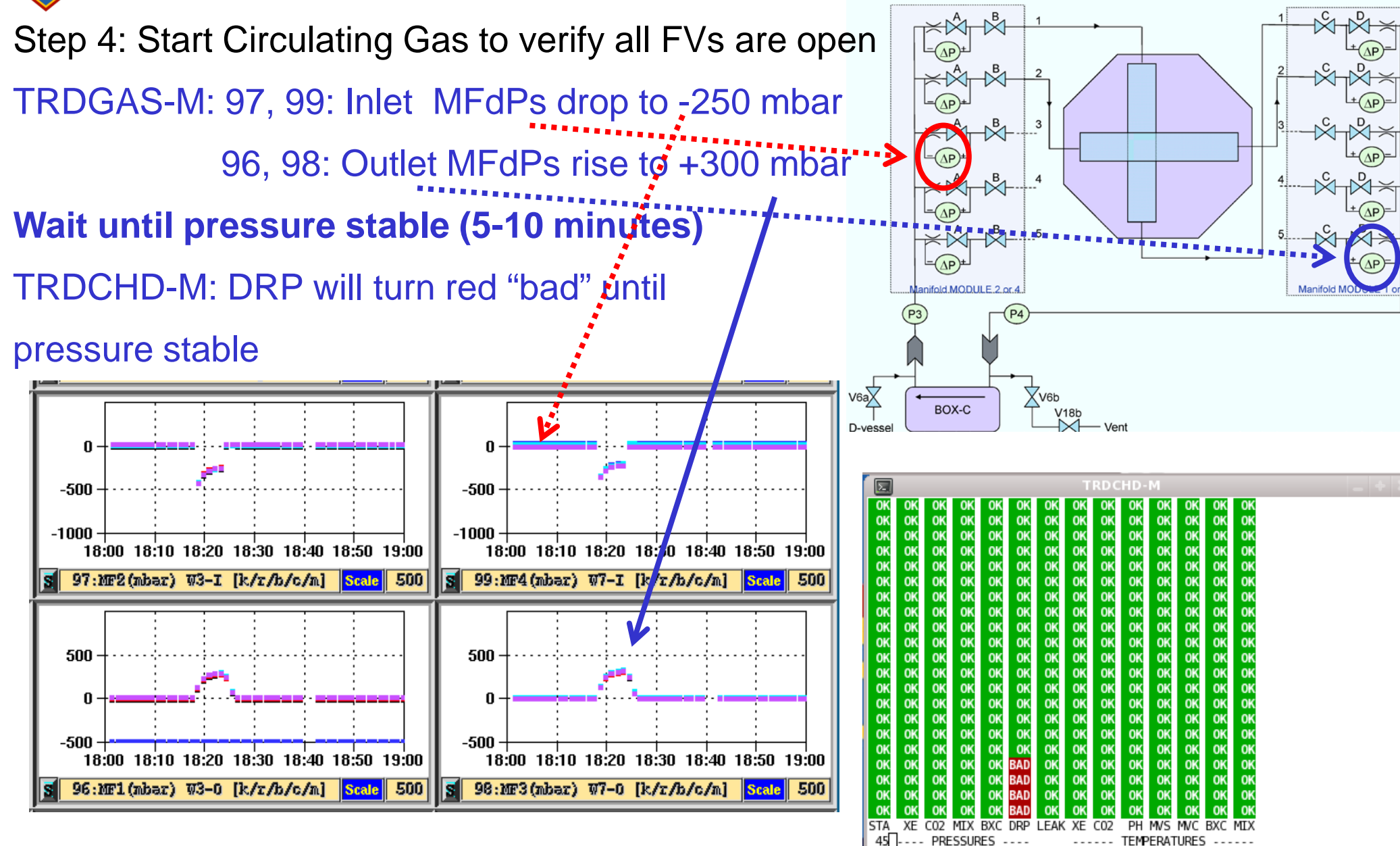

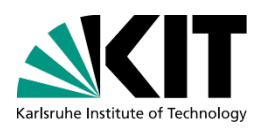

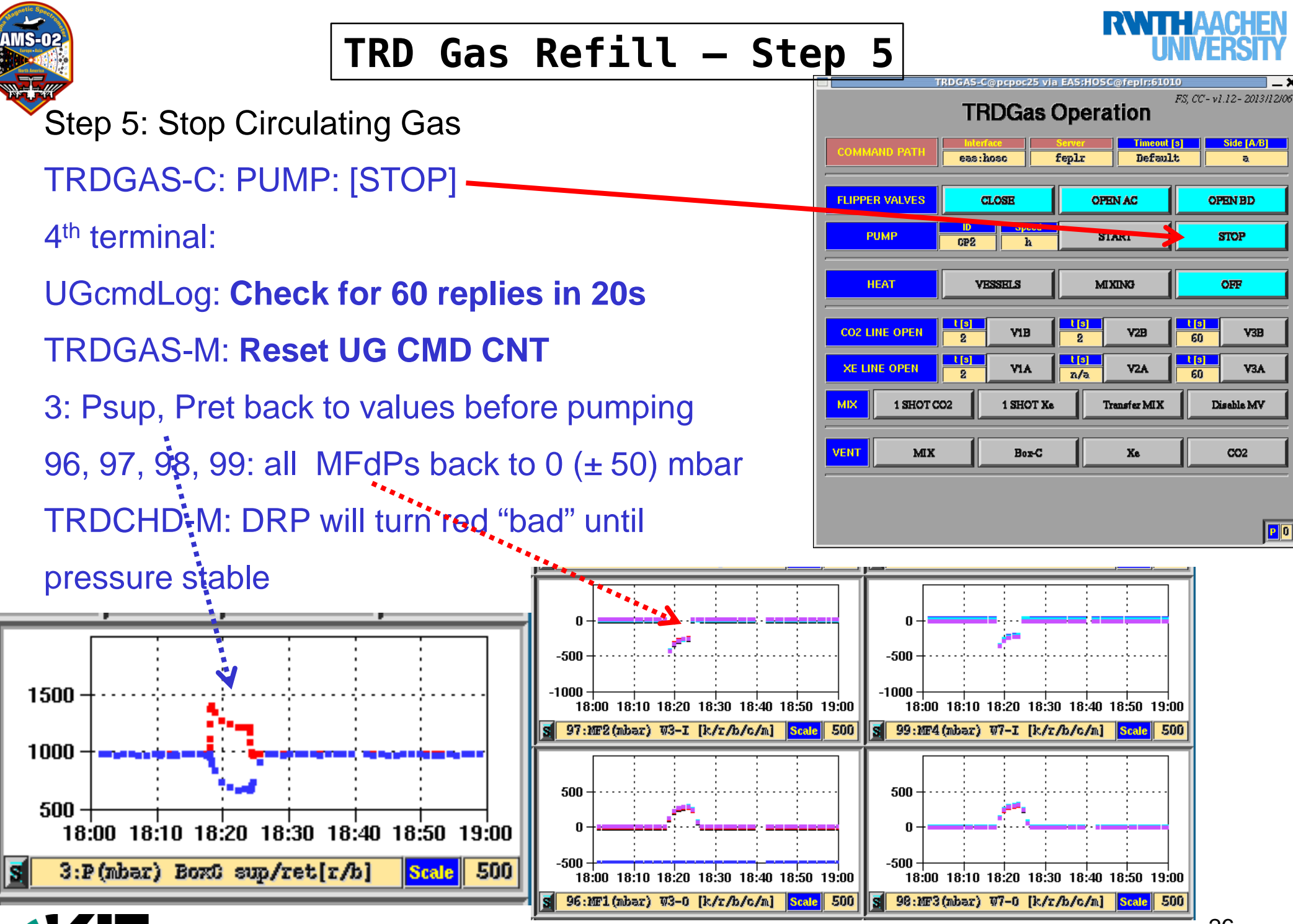

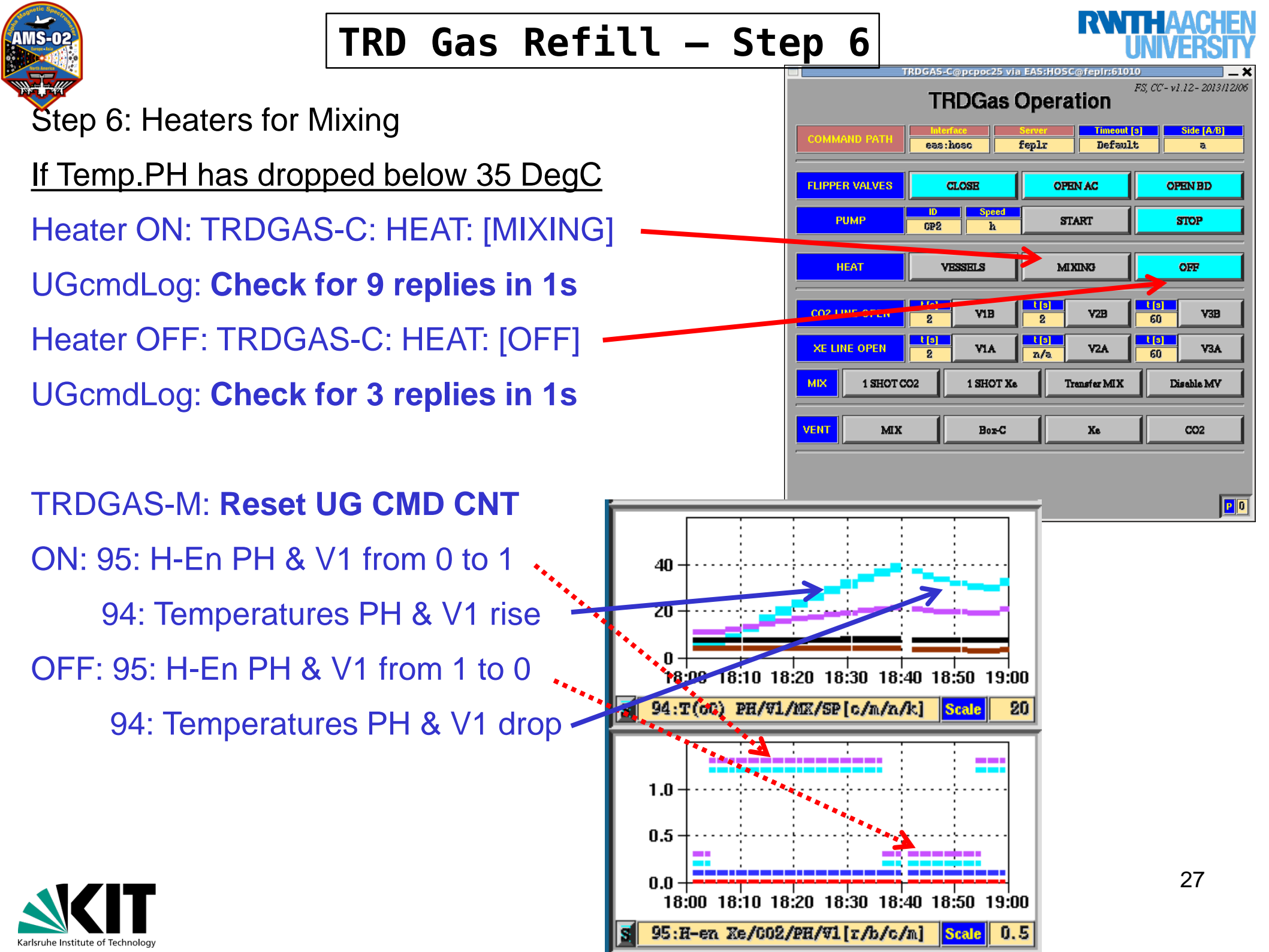

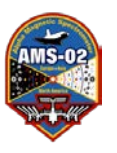

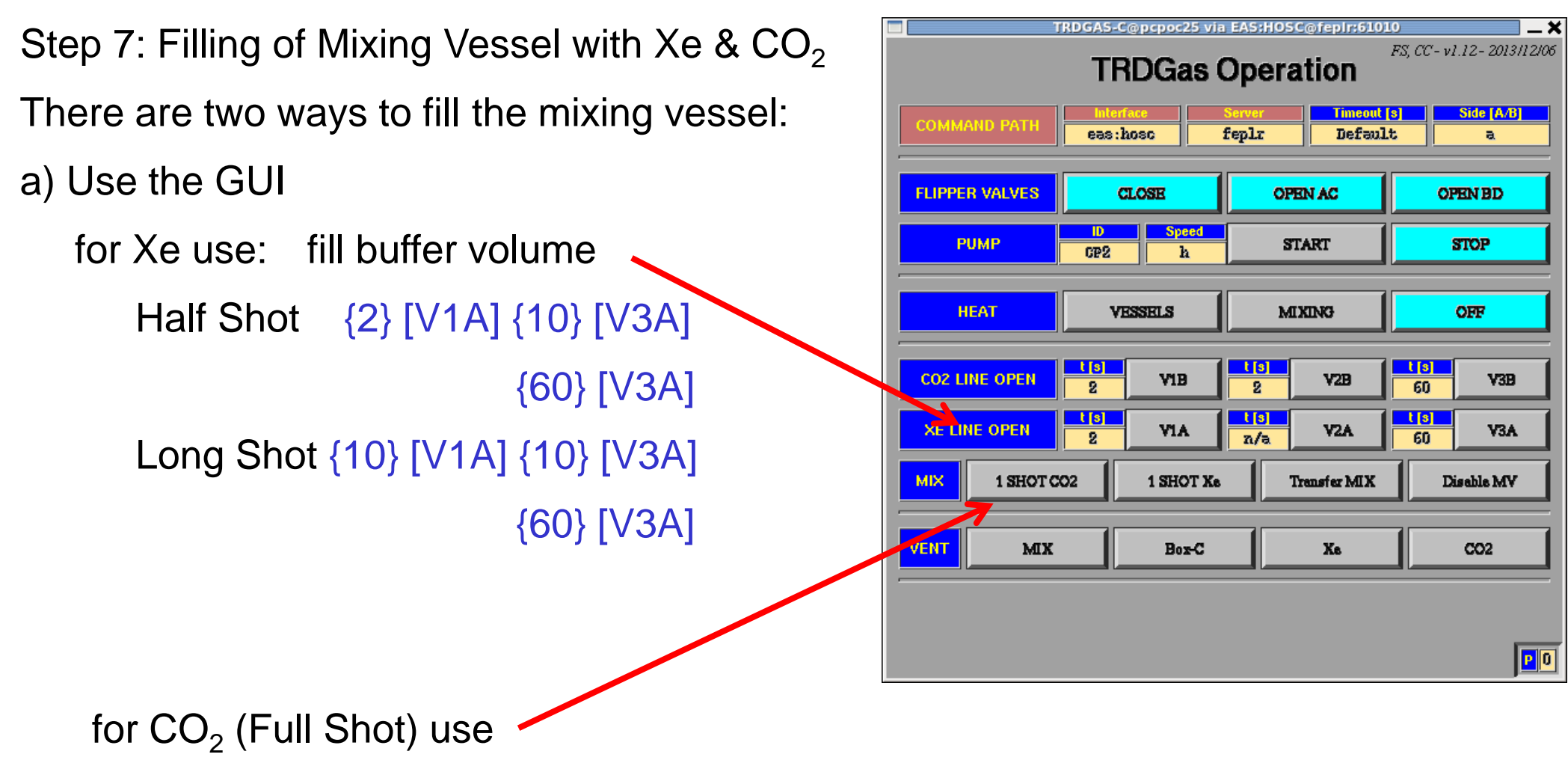

for CO<sub>2</sub> (Half Shot) use commands, see next page

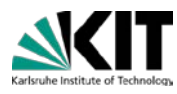

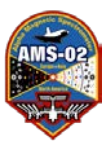

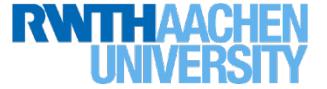

- Step 7: Filling of Mixing Vessel with Xe & CO<sub>2</sub>
- b) Send commands (BETTER TO USE THE GUI):
- > cd ~/RUN/COMMANDING/TRDGAS
- > set-command-path eas:hosc fepIr
- For CO<sub>2</sub>:
- > ./UG\_EXEC.csh A HSHC\_20S (half shot)
- Only for completeness, only needed if there is no GUI
- > ./UG\_EXEC.csh A 1SHC\_60S (full shot)
- > ./UG\_EXEC.csh A OV1B\_2S (open first valve for 2 s)
- > ./UG\_EXEC.csh A OV2B\_2S (open second valve for 2 s)
- > ./UG\_EXEC.csh A OV3B\_60S (open third valve for 60 s)

For Xe (remember, the second valve is stuck open→don't touch it! Use the GUI!):

- >./UG\_EXEC.csh A OV1A\_2S (open first valve for 2 s)
- > ./UG\_EXEC.csh A OV3A\_3S (open third valve for 3 s)
- > ./UG\_EXEC.csh A OV3A\_10S (open third valve for 10 s)
- > ./UG\_EXEC.csh A OV3A\_60S (open third valve for 60 s)

With Xenon we usually start with a shot of 2--3-60, and then continue with shots of 2--60, until the end. 29

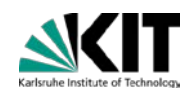

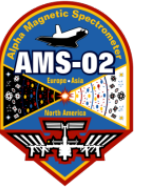

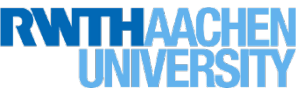

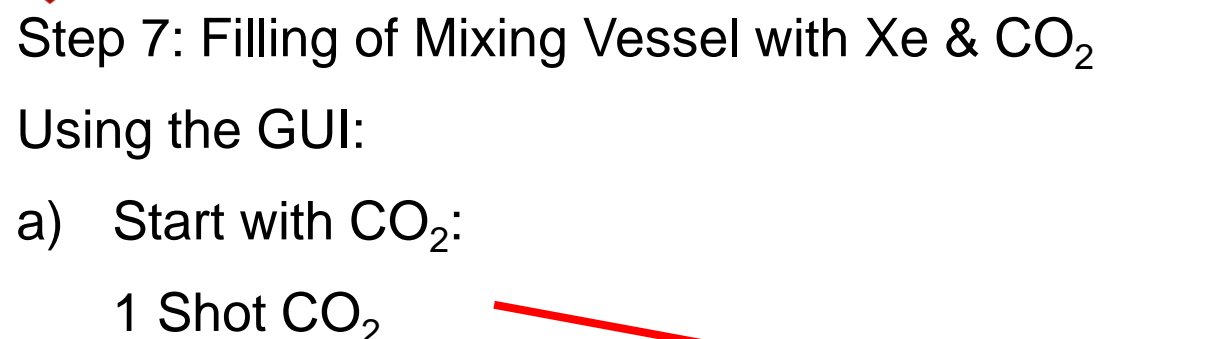

Pmix increases from value before mixing till desired value. Example 23<sup>rd</sup> January 2013: TRDGAS-M:

2: Pmix increase from 1 bar to 1.8 bar 92: PDS-UGPD at 1.5 A (only read every 5 min)

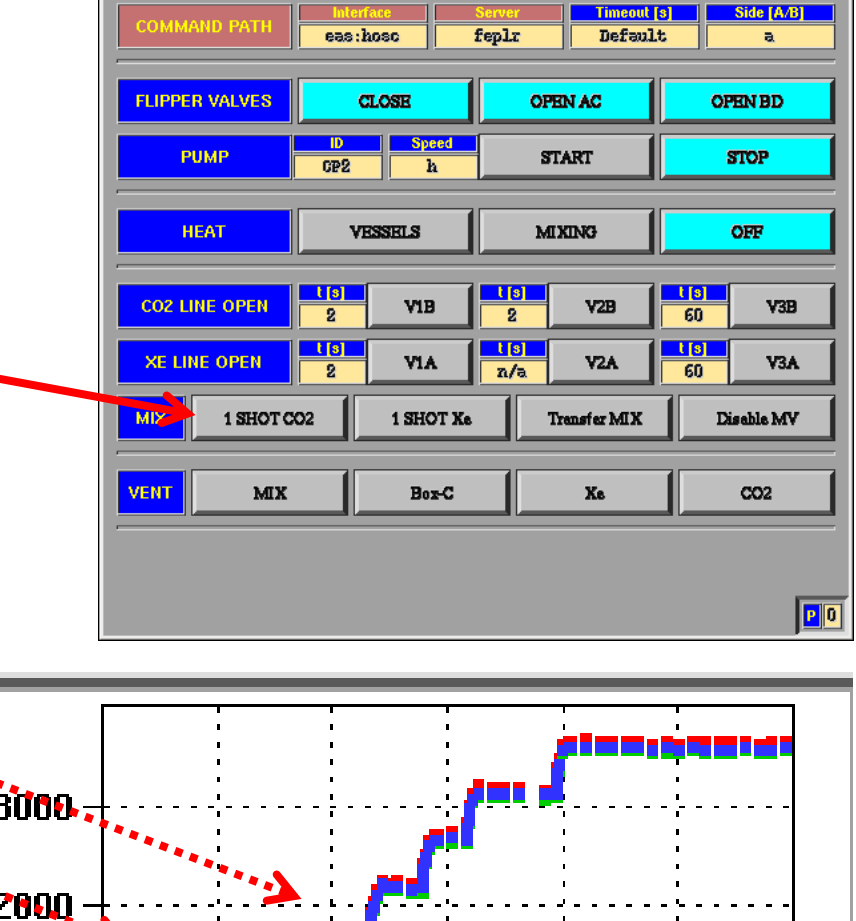

ocnoc25 via EAS:HOSC@feplr:610

**TRDGas Operation** 

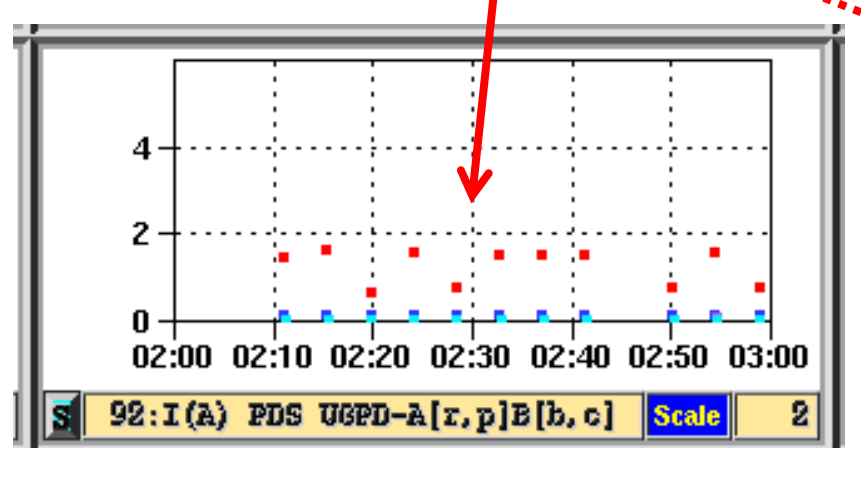

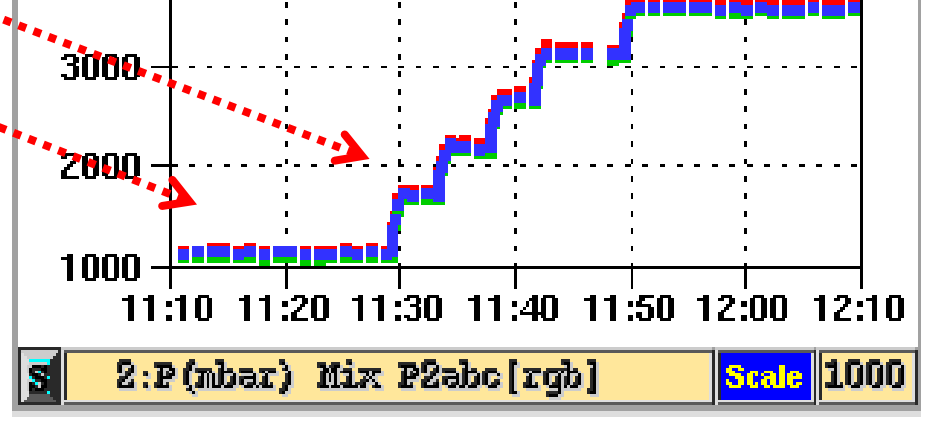

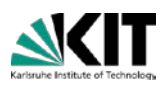

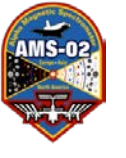

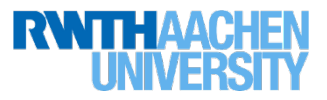

CO<sub>2</sub> mixing:

Repeat Step 7a) until Pmix at desired value and document steps in log file:

- Example 23<sup>rd</sup> January 2013:
- $Pmix_{CO2} = 3.5$  bar after 5 times 1 Shot  $CO_2$
- TRDGAS-M:

2: Pmix increase from 1.8 bar to 3.5 bar

92: PDS-UGPD at 1.5 A

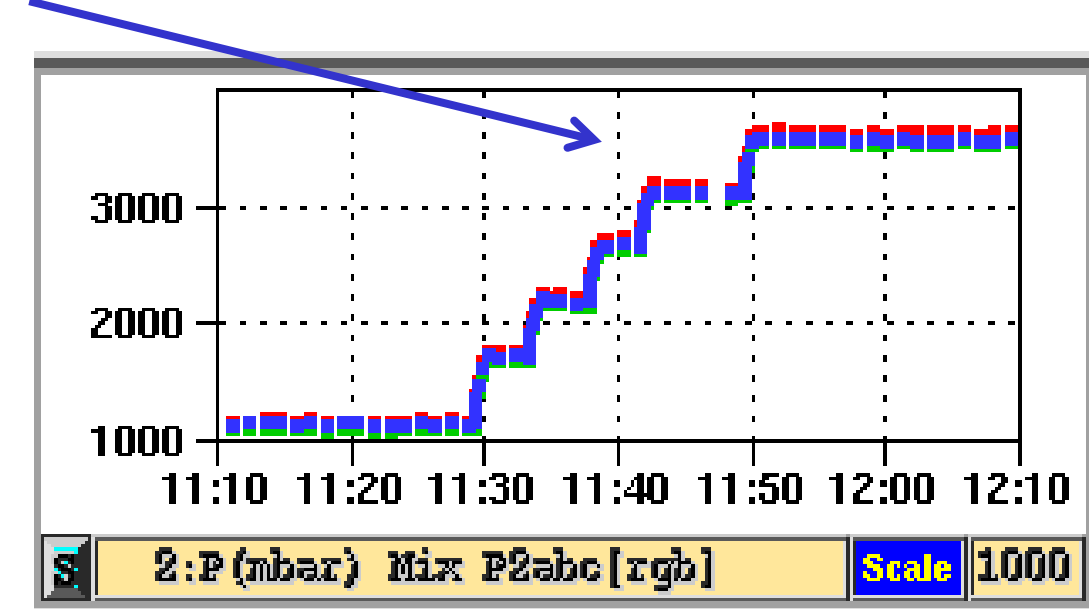

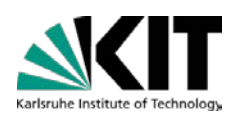

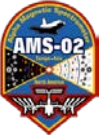

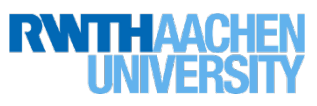

PO

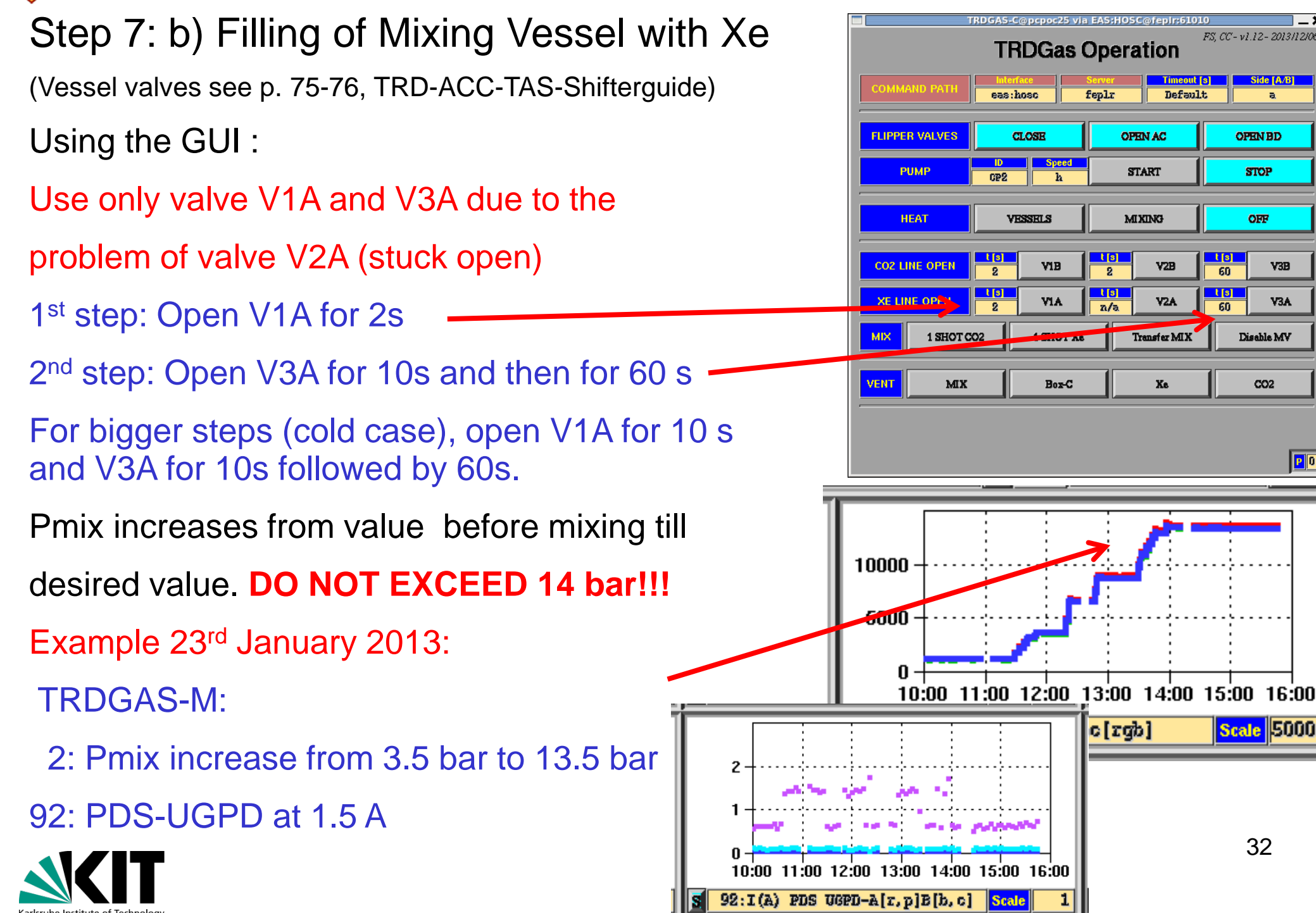

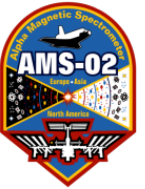

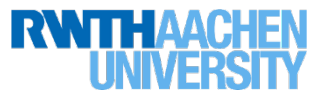

Xe mixing:

Repeat Step 7b) until Pmix at desired value and document steps in **log file**:

- Example 23<sup>rd</sup> January 2013:
- $Pmix_{Xe} = 13.5 bar after$
- 3 times: V1A open for 10 s and
- V3A for 10s followed by 60s
- 2 times: V1A open for 2s, V3A open for 10s followed by 60s
- 1 times V1A open for 2s, V3A open for 10s

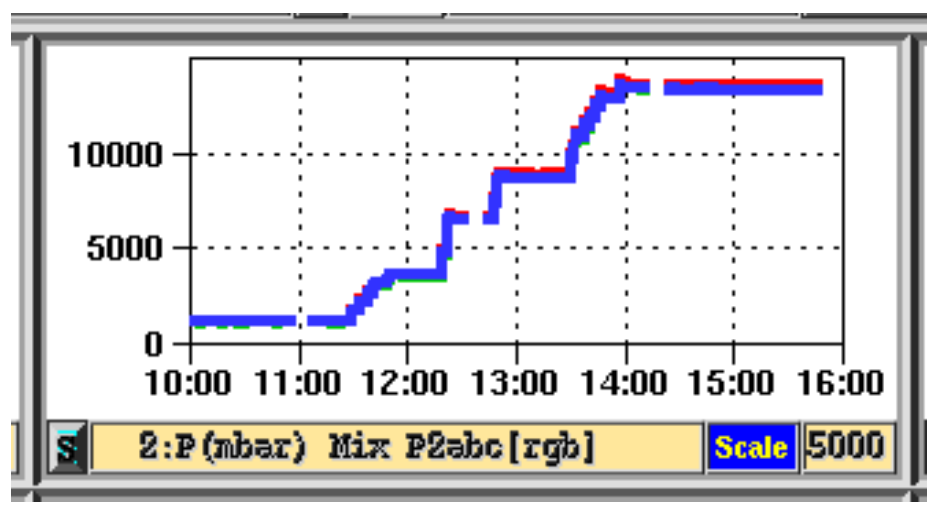

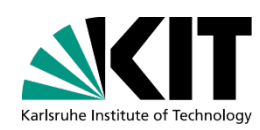

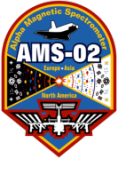

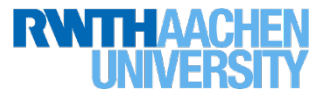

#### Fill in the log file:

| ini | tial |       | Xe:      | CO2         | :          |     |           |     |             |
|-----|------|-------|----------|-------------|------------|-----|-----------|-----|-------------|
| Rpt | Gas  | P/bar | VLV-OPEN | -TIME/s, Ex | ec-Time    | P-N | IIX/mbar- |     | CMD Replies |
|     |      |       | Vl       | V2          | <b>V</b> 3 | P2a | P2b       | P2c |             |
|     |      |       |          |             |            |     |           |     |             |
| # 1 |      |       | /        | /           | /          |     |           |     |             |
| # 2 |      |       | /        | /           | /          |     |           |     |             |
| # 3 |      |       | /        | /           | <b>/</b>   |     |           |     |             |

#### Calculate the final partial pressures:

CO2 \_\_\_\_\_ + \_\_\_\_ = \_\_\_\_ bar

Xe \_\_\_\_\_ + \_\_\_\_ = \_\_\_\_ bar

And update history file:

~/COMMANDING/TRDGAS/Gas\_Refills/gas\_composition\_history.txt

And update ELOG and Pressure Monitor

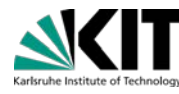

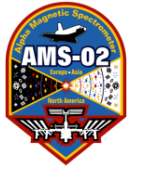

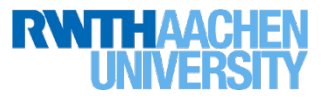

Step 8: Initiate Transfer Sequence

Ask LEAD to Get JMDC flash directory ("Get Directory" button in JMDC-C controller).

Terminal Output from TRDGAS-M:

| JMDC-0F Flash-Directory | UG-entries from Sat Apr 30 14:44:22 2011 |
|-------------------------|------------------------------------------|
| BoFFileName             | Length crc                               |
| 39 UGA_GCCL.cmd         | 1744 +                                   |
| 102 UGB_GCCL.cmd        | 1744 +                                   |
| 121 UGA_HVXE.cmd        | 100 +                                    |
| 131 UGA_TMX0.cmd        | 1320 +                                   |
| 186 UGA_TMX4.cmd        | 1320 +                                   |
| 239 UGA_TMX7.cmd        | 1320 +                                   |
| 276 UGA_TMX2.cmd        | 1320 +                                   |
| 277 UGA_TMX3.cmd        | 1320 +                                   |
| 311 UGA_TMX5.cmd        | 1320 +                                   |
| 373 UGA_TMX6.cmd        | 1320 +                                   |
| 382 UGA_HVES.cmd        | 112 +                                    |
| 393 UGA_TMX9.cmd        | 1848 +                                   |
| 453 UGA_TMX1.cmd        | 1320 +                                   |
| 471 UGA_HMIX.cmd        | 112 +                                    |
| 485 UGA_TMX8.cmd        | 1320 +                                   |

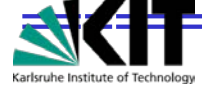

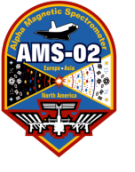

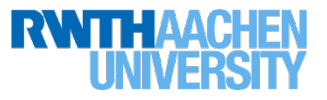

Step 8: Initiate Transfer Sequence

a) (this step can be skipped when you are sure that JMDC is ok, i.e. if UGA command files exist -- see previous page)

Upload Command-Files to JMDC-MCT-Flash (one by one):

trd@pcpoc25 TRDGAS\$ Write\_UG\_CmdFile\_to\_MCT\_JMDC\_Flash.csh A TMX#

(where this command must be issued 10 times, replacing # with the corresponding number 0..9)

trd@pcpoc25 TRDGAS\$ Write\_UG\_CmdFile\_to\_MCT\_JMDC\_Flash.csh A HMIX

Check to make sure that the command files ended up in the JMDC flash (see previous slide)

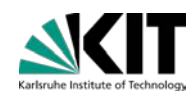

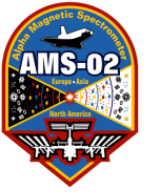

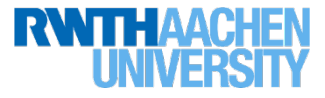

b) Ask LEAD to "Get Short TQ-List" to read content of Time-Based-Qlist on JMDC-MCT:

When there is AOS, ask LEAD to "Get the SHORT TQ LIST". They will push the [SHORT] button in the bottom right and this list will update.

What you want to check is if the items 20-35 are already taken. The item number is on the far left side. In this example, 28+ are used, so we would have to use different item numbers. The point is to be careful not to write over something which is currently scheduled.

|      |                  | Ti                    | me Based Q-List (TQ-List                      | t)                                                 | _ ×                                                                                                    |
|------|------------------|-----------------------|-----------------------------------------------|----------------------------------------------------|----------------------------------------------------------------------------------------------------|
|      | +00 114 01.14.56 | 01-32-42 RO W NA-014- | -JMDC-itself DT=1F050R                        | Execute Command File DC-1                          | 1 2020                                                                                                    |
|      | +01 114.00:05:24 | 01:32:42 R0 W NA=014= | =JMDC-itself DT=1F058B                        | Execute Command File DC=14                         | 4 2020 H                                                                                                    |
|      | +02 114.00:28:34 | 01:32:42 RQ W NA=014= | =JMDC-itself DT=1F058B                        | Execute Command File DC=14                         | 4 2020                                                                                                    |
|      | +03 114.00:51:44 | 01:32:42 RQ W NA=014= | =JMDC-itself DT=1F058B                        | Execute Command File DC=14                         | 4 2020                                                                                                    |
|      | -05 114.00:15:00 | 00:30:00 RQ W NA=014= | =JMDC-itself DT=1F058B                        | Execute Command File DC=14                         | 4 6473                                                                                                    |
|      | +06 114.00:00:00 | 00:30:00 R0 R NA=013= | =JMDC:MCT DT=1F0380                           | AMS Envelope DC=72                                 | 2 0000                                                                                                    |
|      | 0, 114.00:05:00  | 00.00.00 R0 W NA=014= | -JAUC-itself DT=1F058B                        | Execute Command File DC=14                         |                                                                                                    |
|      | -09 13 23:53:16  | 00:02:00 KU W NA=014= | -JMDC-ICSEII DI=IF0380                        | AMS Envelope DC=6                                  | 10004                                                                                                    |
| 1    | +10 13.23:53:00  | 00:00:02 R0 R NA=013= | =                                             | AMS Envelope DC=6                                  | 0004                                                                                                    |
|      | -14 1 4.00:07:42 | 00:15:00 R0 W NA=014= | =JMDC-itself DT=1F058B                        | Execute Command File DC=14                         | 1 5547                                                                                                    |
|      | -15 1 4.00:07:35 | 00:15:00 RQ W NA=014= | =JMDC-itself DT=1F058B                        | Execute Command File DC=14                         | 4 5547                                                                                                    |
|      | +28 1 4.00:01:05 | 00:00:00 RQ W NA=010= | =JMDC:HRDL DT=1F05A5                          | JBUX Tasks Control DC=2                            | 0300                                                                                                    |
|      | +29 1 4.00:09:27 | 00:00:00 RQ W NA=010= | =JMDC:HRDL DT=1F05A5                          | JBUX Tasks Control DC=2                            | 0301                                                                                                    |
|      | +2A 1 4.00:41:42 | UU:UU:UU RQ W NA=U1U= | =JMDC:HRDL DT=1FU5A5                          | JBUX Tasks Control DC=2                            | 0300                                                                                                    |
|      | +2B 1 4.01:03:04 | 00.00.00 BO N NA-010- | -JADC:HEDL DI=IFU5A5                          | JBUX Tasks Control DC=2                            | 0301                                                                                                    |
|      | +20 1 4.01.40.40 | 00.00.00 R0 W NA=010- | -JADC: HRDL DI-IFOSAS                         | JEIN Tasks Control DC=2                            | 0300                                                                                                    |
|      | +2E 1 4.02:25:10 | 00:00:00 NG W NA=010- | =JMDC:HRDL D1=1F05A5                          | JBUX Tasks Control DC=2                            | 0300                                                                                                    |
|      | +2F 1 4.02:44:51 | 00:00:00 RO W NA=010= | =JMDC:HRDL DT=1F05A5                          | JBUX Tasks Control DC=2                            | 0301                                                                                                    |
|      | +30 14.03:18:40  | 00:00:00 RQ W NA=010= | -JMDC:HRDL DT=1F05A5                          | JBUX Tasks Control DC=2                            | 0300                                                                                                    |
|      | +31 14.03:24:00  | 00:00:00 RQ W NA=010= | =JMDC:HRDL DT=1F05A5                          | JBUX Tasks Control DC=2                            | 0301 =                                                                                                    |
|      | +32 114.04:00:08 | 00:00:00 RQ W NA=010= | =JMDC:HRDL DT=1F05A5                          | JBUX Tasks Control DC=2                            | 0300                                                                                                    |
|      | 37 114.04:26:25  | 00:00:00 R0 W NA=010= | =JMDC:HRDL DT=1F05A5                          | JBUX Tasks Control DC=2                            | 0301                                                                                                    |
|      | +34 114.05:11:05 | UU:UU:UU RQ W NA=U1U= | -JMDC:HRDL DT=1FU5A5                          | JBUX Tasks Control DC=2                            | 0300                                                                                                    |
|      | +35 114.05:17:10 | 00:00:00 R0 W NA=010= | -JADC:HRDL DI=IFUSAS<br>-TMDC:HRDI DT-1F0585  | JBUX Tasks Control DC=2<br>TRUX Tasks Control DC=9 | 0301                                                                                                    |
|      | +37 114 06:03:41 | 00:00:00 NG W NA=010- | =JMDC:HRDL DT=1F05A5                          | JBUX Tasks Control DC=2                            | 0300                                                                                                    |
|      | +38 114.65:40:40 | 00:00:00 RO W NA=010= | =JMDC:HRDL DT=1F05A5                          | JBUX Tasks Control DC=2                            | 0300                                                                                                    |
|      | +39 114.06:46:00 | 00:00:00 RQ W NA=010= | =JMDC:HRDL DT=1F05A5                          | JBUX Tasks Control DC=2                            | 0301                                                                                                    |
|      | +3A 114.07:17:34 | 00:00:00 RQ W NA=010= | =JMDC:HRDL DT=1F05A5                          | JBUX Tasks Control DC=2                            | 0300                                                                                                    |
|      | +3B 114.07:42:16 | 00:00:00 RQ W NA=010= | =JMDC:HRDL DT=1F05A5                          | JBUX Tasks Control DC=2                            | 0301                                                                                                    |
|      | +30 114.07:42:56 | UU: UU RO W NA=U1U=   | =JMDC:HRDL DT=1FU5A5                          | JBUX Tasks Control DC=2                            | 0300                                                                                                    |
|      | +30 114.07:49:36 | 00.00.00 KU W NA=010= | -JADC:HADL DI=1105A5<br>- TMDC:HADI DT_1505A5 | JBUX lasks control DC=2<br>TRUX Tasks Control DC=9 | 0301                                                                                                    |
|      | +3F 114 08.34.54 | 00.00.00 R W NA=010-  | =JMDC:HRDI DI=1F05A5                          | JBIX Tasks Control DC=2                            | 0300                                                                                                    |
|      | +40 114.08:56:57 | 00:00:00 R0 W NA=010= | =JMDC:HRDL DT=1F05A5                          | JBUX Tasks Control DC=2                            | 0300                                                                                                    |
|      | +41 114.09:20:14 | 00:00:00 RQ W NA-010= | -JMDC:HRDL DT=1F05A5                          | JBUX Tasks Control DC=2                            | 0301                                                                                                    |
|      | +42 114.10:00:40 | 00:00:00 RQ W NA=019= | =JMDC:HRDL DT=1F05A5                          | JBUX Tasks Control DC=2                            | 0300                                                                                                    |
|      | +43 114.10:06:00 | 00:00:00 RQ W NA=010= | C:HRDL DT=1F05A5                              | JBUX Tasks Control DC=2                            | 0301                                                                                                    |
|      |                  | UU:UU:UU RO W NA=U1U= | =JMDS:HRDL DT=1FU5A5                          | JBUX Tasks Control DC=2                            | 0300                                                                                                    |
|      | +45 114.10:58:24 | 00:00:00 KU W NA=010= | -JANC: MANL DI=1105A5                         | JBUX lasks control DC=2<br>TRUX Tasks Control DC=9 | 0301                                                                                                    |
|      | +47 114 11.49.00 | 00.00.00 Rg w RA-010- |                                               | JBIX Tasks Control DC=2                            | 0300                                                                                                    |
|      | +48 114.12:23:08 | 00:00:00 RO W NA=010= | =JMDC:HRDL DT=1F05A5                          | JBUX Tasks Control DC=2                            | 0300                                                                                                    |
|      | +49 114.12:37:38 | 00:00:00 RQ W NA=010= | =JMDC:HRDL DT=1505A5                          | JBUX Tasks Control DC=2                            | 0301                                                                                                    |
|      | +4A 114.13:13:13 | 00:00:00 RQ W NA=010= | =JMDC:HRDL DT=1F03A5                          | JBUX Tasks Control DC=2                            | 0300                                                                                                    |
|      | +4B 114.13:18:33 | 00:00:00 RQ W NA=010= | =JMDC:HRDL DT=1F05A5                          | JBUX Tasks Control DC=2                            | 0301                                                                                                    |
|      | +4C 114.13:52:00 | 00:00:00 R0 W NA=010= | =JMDC:HRDL DT=1F05A5                          | JBUX Tasks Control DC=2                            | 0300                                                                                                    |
|      | +4D 114.14:20:21 | UU:UU:UU RQ W NA=U1U= | =JMDC:HRDL DT=1FU5A5                          | JBUX Tasks Control DC=2                            | 0301                                                                                                    |
|      | +4E 114.14:44:00 | 00:00:00 KU W NA=010= | -JADC:HEDL DI=1105A5<br>- TMDC:HEDI DT-1505A5 | JBUX lacks Control DC=2<br>TBUX Task Control DC=9  | 0300                                                                                                    |
|      | +50 114 14 50 43 | 00:00:00 R0 W NA=010- | =JMDC:HRDL D1=1F05A5                          | JBUX Tasks Control DC=2                            | 0301                                                                                                    |
|      | +51 114.14:57:27 | 00:00:00 RO W NA=010= | =JMDC:HRDL DT=1F05A5                          | JBUX Tasks Control DC=2                            | 0301                                                                                                    |
|      | +52 114.15:22:00 | 00:00:00 RQ W NA=010= | =JMDC:HRDL DT=1F05A5                          | JBUX Tasks Control DC=2                            | 0300                                                                                                    |
|      | +53 114.15:27:20 | 00:00:00 RQ W NA=010= | =JMDC:HRDL DT=1F05A5                          | JBUX Tasks Control                                 | 0301                                                                                                    |
|      | +54 114.15:29:19 | 00:00:00 RQ W NA=010= | =JMDC:HRDL DT=1F05A5                          | JBUX Tasks Control DC                              | 0300                                                                                                    |
|      | Begin 001 00     |                       |                                               |                                                    | Get List                                                                                                    |
|      | Item Period III  | DO DO W DELETE        | SHOW ENA DIS                                  |                                                    | SHORT LONG                                                                                                    |
| - 18 |                  |                       |                                               |                                                    | I manufacture and the second second s |

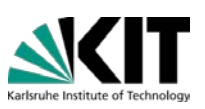

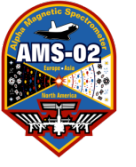

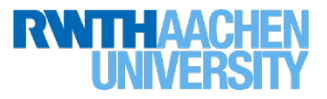

c) Choose a command file that does not overlap with the currently used item numbers. The current options are (where the item numbers will be 20-35, 40-55, etc):

UGA\_TRD\_REFILL\_TQ\_20\_35\_HMIX.cmd UGA\_TRD\_REFILL\_TQ\_40\_55\_HMIX.cmd UGA\_TRD\_REFILL\_TQ\_60\_75\_HMIX.cmd UGA\_TRD\_REFILL\_TQ\_80\_95\_HMIX.cmd UGA\_TRD\_REFILL\_TQ\_A0\_B5\_HMIX.cmd UGA\_TRD\_REFILL\_TQ\_C0\_D5\_HMIX.cmd

Note that for the second injection we don't use the steps to turn the heaters on, so those options are:

UGA\_TRD\_REFILL\_TQ\_20\_31.cmd UGA\_TRD\_REFILL\_TQ\_40\_51.cmd UGA\_TRD\_REFILL\_TQ\_60\_71.cmd UGA\_TRD\_REFILL\_TQ\_80\_91.cmd UGA\_TRD\_REFILL\_TQ\_A0\_B1.cmd UGA\_TRD\_REFILL\_TQ\_C0\_D1.cmd UGA\_TRD\_REFILL\_TQ\_E0\_F1.cmd

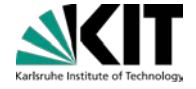

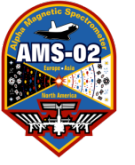

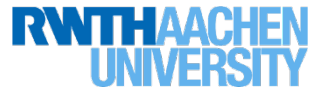

d) Upload Commands into Time-Based\_QList:TRDGAS-M: 94: Spiro Temperatures > +5°C

Ask LEAD to:

- -stop the Run
- -set RunTag for "TRD Non-Nominal"
- -restart the Run

trd@pcpoc25 TRDGAS\$ UG\_EXEC.csh A TRD\_REFILL\_TQ\_20\_35\_HMIX

(or for second injection: trd@pcpoc25 TRDGAS\$ UG\_EXEC.csh A TRD\_REFILL\_TQ\_20\_31 )

Write down T0: T0 is time when TRD-REFILL was sent

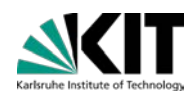

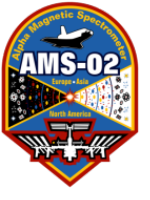

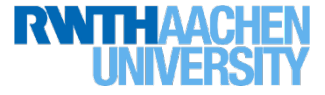

d) Check if all 18 items are entered
Correctly in TBQL:
ASK LEAD to "Get Short TQ-List"
to read content of Time-Based-Qlist on
JMDC-MCT

In this case we asked for Items: 17 ... 28 with Start-Times +10 min, +22 min, ... , +3h 22 min If entries are not correct ask LEAD to delete them and repeat

|      | _    |         | _    | _     | _    | _    | _      | _            |            |             |                    |        |             |        | _     | _          |         |        |          |                    |
|------|------|---------|------|-------|------|------|--------|--------------|------------|-------------|--------------------|--------|-------------|--------|-------|------------|---------|--------|----------|--------------------|
| +00  | 114  | 01.14   | 1.56 | 01.30 | 2.42 | RO 1 | N NB-  | 014-         | -mmc_i     | tealf       | DT-11              | :05.9B | Event       | te Com | herem | File       | DC-14   | 2020   |          | $\mathbf{\Lambda}$ |
| 101  | 114  | 00.05   | . 94 | 01.30 |      | ROI  | W 101- | 014          | - TMDC_ i  | tealf       | DT = 1T            | 050D   | Evecu       | te Com | bream | File       | DC = 14 | 2020   | •••      | P                  |
| +01  | 114  | 00.02   | 2.24 | 01.32 |      | ROI  | W 101- | 014          | - TMDC- i  | teelf       | DT=1T              | 050D   | Execut      | te Com | bream | File       | DC = 14 | 2020   |          |                    |
| +03  | 114  | .00.51  | :44  | 01:39 | 2.42 | RÔI  | W NA=  | 014          | =.TMDC-i   | tself       | DT=1F              | 058B   | Execut      | te Co  | mand  | File       | DC=14   | 2020   |          |                    |
| -05  | 114  | .00:15  | . 00 | 00:30 | 1.00 | RÔ   | W NA=  | 014          | =.TMDC-i   | tself       | DT=1F              | 058B   | Execut      | te Co  | mand  | File       | nc=14   | 6473   |          |                    |
| +06  | 114  |         | 1.00 | 00.30 | 1.00 | ROI  | R NA=  | 013          |            | COULT COULT | DT=1T              | 0380   | AMS F       | nvelm  | ne    | 1110       | DC=79   | 0000   | •••      |                    |
| 20   | 114  |         |      | 00.30 | 1.00 | RÔI  | W NA=  | 014          | =.TMDC-i   | tself       | DT=1T              | 058B   | Frech       | te Cm  | hream | File       | DC=14   | 6770   | •••      |                    |
| -08  | 13   | 23.53   | 2:16 | 00:00 | 2.00 | RÔI  | W NA=  | .014         | =.TMDC-i   | tself       | DT=1F              | 058B   | Execut      | te Co  | mand  | File       | DC=14   | 6770   |          |                    |
| -09  | 1 3  | 93.53   | 2.00 | 00.00 | 1.01 | RÔI  | R NA-  | 013          | - 100 - 1  | (CT         | $\overline{DT}=1T$ | 0380   | AMS F       | nvelm  | ne    |            | DC=6    | 0004   |          |                    |
| +10  | 1    | 93.53   | 2.00 |       | 1.02 | ROI  | R NA=  | 013          |            | 10T         | DT=1T              | 0380   | AMS E       | nvelm  | he    |            | DC=6    | 0004.  |          |                    |
| -14  | 11   | 00.07   | 1.42 | 00.10 |      | RÔI  | W NA=  | 014          | =.TMDC-i   | tself       | DT=1T              | 058B   | Frech       | te Cm  | hream | File       | nc=14   | 5547   |          |                    |
| -15  | 11   | 00.07   | 1.35 | 00.10 |      | ROI  | W NA-  | 014          | -TMDC-i    | teelf       | DT=11              | 059B   | Execut      | te Co  | hreem | File       | DC=14   | 5547   |          |                    |
| +28  | 11   | 00.01   | .05  | 00.10 | 1.00 | ROI  | W NA-  | 010          |            | RNI         | DT=1T              | 0545   | TRICY       | Tasks  | Conti |            | DC=2    | 0300   |          |                    |
| +29  | 11   | 00.01   | 1.97 |       | 1.00 | ROI  | W NA-  | .010         |            | RDI         | DT=1T              | INSAS  | JBID        | Tasks  | Conti | col        | DC=2    | 0300   |          |                    |
| 191  | 11   | 00.41   | . 49 | 00.00 | 1.00 | ROI  | W 101- | 010          | - TMDC • H | IRDI        | DT = 1T            | 1545   | TRUX        | Taeke  | Cont  | ol         | DC-2    | 0301   |          |                    |
| +2B  | 11   | 01.03   | 2.04 | 00.00 | 1.00 | ROI  | W NA-  | 010          | - TMDC • F | RDI         | DT-11              | 0545   | TRUX        | Taeke  | Cont  | ol         | DC-2    | 0301   |          |                    |
| +20  | 11   | 01 • 40 | 1.40 |       | 1.00 | ROI  | W NA-  | 010          |            | RNT         | DT=1T              | 11545  | TRIDY       | Tasks  | Conti | col        | DC=2    | 0301   |          |                    |
| +20  | 11   | 01.46   |      |       | 1.00 | ROI  | W NA-  | .010         |            | RDI         | DT=1T              | INSAS  | JBID 1      | Tasks  | Conti | col        | DC=2    | 0300   |          |                    |
| +2F  | 11   | 02.25   | .10  |       | 1.00 | ROI  | W NA=  | .010:        |            | RDI         | DT=1T              | ISAS   | JBID        | Tasks  | Conti | nl         | DC=2    | 0300   |          |                    |
| +2F  | 11   | 02.44   | 1.51 | 00.00 | 1.00 | ROI  | W NA-  | 010          | - TMDC • F | RDI         | DT-11              | 0545   | TRUY        | Taeke  | Cont  | ol         | DC-2    | 0301   |          |                    |
| +30  | 11   | 03.19   | 2.40 | 00.00 | 1.00 | ROI  | W NA-  | 010          | - TMDC • F | RDI         | DT=11              | 1545   | TRUX        | Tasks  | Cont  | ol         | DC=2    | 0300   |          |                    |
| +31  | 1 4  | 03:24   | 1:00 | 00:00 | 1.00 | RÔ   | W NA=  | .010:        | =.TMDC : F | RDL         | DT=1F              | 0545   | JBID        | Tasks  | Conti | n          | DC=2    | 0301   |          |                    |
| 22   | 74   | .04:00  | 1:08 | 00:00 | 1:00 | RÔ   | W NA=  | :010:        | =.TMDC : H | RDL         | DT=1F              | 05A5   | JBID        | Tasks  | Conti | nÎ         | DC=2    | 0300   |          |                    |
| 1.53 | 14   | 04.96   | . 95 | 00.00 | 1.00 | RÔI  | W NA=  | .010:        | =.TMDC · H | RDI         | $\overline{DT}=1F$ | INSAS  | JBID        | Tasks  | Cont  | n          | DC=2    | 0301   |          |                    |
| +34  | 1    | 05.11   | :05  | 00:00 | 1.00 | RÔI  | W NA=  | .010:        |            | RDL         | DT=1F              | INSAS  | JBID        | Tasks  | Conti | n          | DC=2    | 0300   |          |                    |
| +35  | 114  | 5.17    | 1:10 | 00:00 | 1.00 | RÔ   | W NA=  | .010:        | =.TMDC • F | RDL         | DT=1F              | 0545   | JBID        | Tasks  | Conti | n          | DC=2    | 0301   |          |                    |
| +36  | 114  | 05:35   | 51   | 00:00 | 1:00 | RÔ   | W NA=  | .010:        | =.TMDC : H | RDL         | DT=1F              | 105A5  | JBID        | Tasks  | Conti | nÎ         | DC=2    | 0300   |          |                    |
| +37  | 114  | .06:03  | 41   | 00:00 | 1:00 | RÔ   | W NA=  | :010:        | =.TMDC : H | RDI.        | $\overline{DT}=1F$ | 0545   | JBID        | Tasks  | Conti | nÎ         | DC=2    | 0301   |          |                    |
| +38  | 114  | .06:40  | 1:41 | 00:00 | 1:00 | RÔ   | W NA=  | .010:        | =.TMDC : H | RDI.        | $\overline{DT}=1F$ | 0545   | JBID        | Tasks  | Conti | nÎ         | DC=2    | 0300   |          |                    |
| +39  | 114  | .06:46  | 5:00 | 0.0   | 1:00 | RÔ   | W NA=  | .010:        | =.TMTC : F | RDI.        | DT=1F              | 0545   | JBID        | Tasks  | Conti | nÎ         | DC=2    | 0301   |          |                    |
| +38  | 114  | .07:17  | :34  | 00:00 | 1.00 | RÔ   | W NA=  | 010:         | =JMDC : H  | RDL         | DT=1H              | 0545   | JBID        | Tasks  | Cont  | rol        | DC=2    | 0300   |          |                    |
| +3B  | 114  | .07:42  | 2:16 | 00:00 | 1:00 | RÔ   | W NA=  | :010:        | =JMDC : H  | RDL         | DT=1H              | 0545   | JBUX        | Tasks  | Conti | rol        | DC=2    | 0301   |          |                    |
| +30  | 114  | .07:42  | 2:56 | 00:00 | ):00 | PO 1 | W NA=  | 010          | = JMDC : H | RDL         | DT=1H              | 0585   | JBUX        | Tasks  | Conti | rol        | DC=2    | 0300   |          |                    |
| +30  | 114  | .07:49  | 9:36 | 00:00 | ):00 | RO   | NA=    | 010          | = JMDC : H | RDL         | DT=1F              | 05A5   | JBUX        | Tasks  | Conti | rol        | DC=2    | 0301   |          |                    |
| +3E  | 114  | .08:21  | :42  | 00:00 | ):00 | RŐ   | W NA=  | 010          | =JMDC : H  | RDL         | DT=1H              | 05A5   | JBUX '      | Tasks  | Conti | rol        | DC=2    | 0300   |          |                    |
| +3F  | 114  | .08:34  | 1:54 | 00:00 | ):00 | RŐ   | W NA=  | <b>Q10</b> : | = ЈМДС : Н | RDL         | DT=1H              | 05A5   | JBUX '      | Tasks  | Conti | rol        | DC=2    | 0301   |          |                    |
| +40  | 114  | .08:56  | 5:57 | 00:00 | ):00 | RŐ   | W NA=  | 010          | _JMDC : H  | RDL         | DT=1H              | 05A5   | JBUX 1      | Tasks  | Conti | rol        | DC=2    | 0300   |          |                    |
| +41  | 114  | .09:20  | ):14 | 00:00 | ):00 | RŐ   | W NA=  | 010          | J. OC : H  | RDL         | DT=1H              | 05A5   | JBUX 1      | Tasks  | Conti | rol        | DC=2    | 0301   |          |                    |
| +42  | 114  | .10:00  | ):40 | 00:00 | ):00 | RÕ   | W NA=  | :010:        | =JMDC I    | RDL         | DT=1H              | 0585   | JBUX 1      | Tasks  | Conti | rol        | DC=2    | 0300   |          |                    |
| +43  | 114  | .10:06  | 5:00 | 00:00 | ):00 | RÖ   | W NA=  | :010:        | =JMDC : H  | POL         | DT=1H              | 05A5   | JBUX 3      | Tasks  | Conti | rol        | DC=2    | 0301   |          |                    |
| +44  | 114  | .10:41  | 1:57 | 00:00 | ):00 | RÖ   | W NA=  | :010:        | = JMDC : H | RD.         | DT=1H              | 05A5   | JBUX 3      | Tasks  | Conti | rol        | DC=2    | 0300   |          |                    |
| +45  | 114  | .10:58  | 3:24 | 00:00 | ):00 | RÖ   | W NA=  | 010          | =JMDC : H  | RDL         | DT=1H              | 05A5   | JBUX 1      | Tasks  | Conti | rol        | DC=2    | 0301   |          |                    |
| +46  | 114  | .11:36  | 5:40 | 00:00 | ):00 | RÖ   | W NA=  | :010:        | =JMDC : H  | RDL         | DI=11              | 05A5   | JBUX 1      | Tasks  | Conti | rol        | DC=2    | 0300   |          |                    |
| +47  | 114  | .11:42  | 2:00 | 00:00 | ):00 | RQ   | W NA=  | 010:         | =JMDC : H  | RDL         | DT=1               | 05A5   | JBUX '      | Tasks  | Conti | rol        | DC=2    | 0301   |          |                    |
| +48  | 114  | .12:23  | 3:08 | 00:00 | ):00 | RQ   | W NA=  | :010:        | = ЈМДС : Н | RDL         | DT=1H              | 0.45   | JBUX '      | Tasks  | Conti | rol        | DC=2    | 0300   |          |                    |
| +49  | 114  | .12:37  | 1:38 | 00:00 | ):00 | RQ   | W NA=  | :010:        | = ЈМДС : Н | RDL         | DT=1H              | 05A5   | JBUX        | Tasks  | Conti | rol        | DC=2    | 0301   |          |                    |
| +4A  | 114  | .13:13  | 3:13 | 00:00 | ):00 | RQ   | W NA=  | :010:        | = ЈМДС : Н | RDL         | DT=1H              | 05A5   | <b>JUAX</b> | Tasks  | Conti | rol        | DC=2    | 0300   |          |                    |
| +4B  | 114  | .13:18  | 3:33 | 00:00 | ):00 | RQ   | W NA=  | :010:        | =JMDC : H  | RDL         | DT=1H              | 05A5   | JBUX        | Tasks  | Conti | rol        | DC=2    | 0301   |          |                    |
| +40  | 114  | .13:52  | 2:00 | 00:00 | ):00 | RQ   | W NA=  | :010:        | =JMDC : H  | RDL         | DT=1H              | 0585   | JBUX '      | lisks  | Conti | rol        | DC=2    | 0300   |          |                    |
| +4D  | 114  | .14:20  | ):21 | 00:00 | ):00 | RQ 1 | W NA=  | :010:        | =JMDC : H  | RDL         | DT=1H              | 0585   | JBUX 7      | Tasks  | Conti | rol        | DC=2    | 0301   |          |                    |
| +4E  | 114  | .14:44  | 1:00 | 00:00 | ):00 | RQ 1 | W NA=  | 010          | =JMDC:H    | RDL         | DT=1H              | 05A5   | JBUX 7      | Tasks  | Conti | rol        | DC=2    | 0300   |          |                    |
| +4F  | 114  | .14:49  | 9:47 | 00:00 | ):00 | RQ 1 | W NA=  | 010          | =JMDC:H    | RDL         | DT=1H              | 05A5   | JBUX 7      | Tasks  | Cont  | col        | DC=2    | 0301   |          |                    |
| +50  | 114  | .14:50  | ):43 | 00:00 | ):00 | RQ 1 | W NA=  | :010:        | =JMDC:H    | RDL         | DT=1H              | 05A5   | JBUX 7      | Tasks  | Conti | <b>~</b> 1 | DC=2    | 0300   |          |                    |
| +51  | 114  | .14:57  | 1:27 | 00:00 | ):00 | RQ 1 | W NA=  | :010:        | = ЈМДС : Н | RDL         | DT=1H              | 05A5   | JBUX [      | Tasks  | Conti | rol        | DC=2    | 0301   |          |                    |
| +52  | 114  | .15:22  | 2:00 | 00:00 | ):00 | RQ 1 | W NA=  | 010          | = ЈМДС : Н | RDL         | DT=1H              | 05A5   | JBUX .      | Tasks  | Conti | rol        | DC=2    | 0300   |          |                    |
| +53  | 114  | .15:27  | :20  | 00:00 | ):00 | RQ 1 | W NA=  | 010          | = ЈМДС : Н | RDL         | DT=1H              | 05A5   | JBUX 1      | Tasks  | Conti | rol        | DC=2    | 0301   |          |                    |
| +54  | 114  | .15:29  | 9:19 | 00:00 | J:00 | RQ 1 | W NA=  | :010:        | =JMDC:H    | RDL         | DT=1H              | 705A5  | JBUX .      | Tasks  | Conti | rol        | DC=     | 300    |          |                    |
|      | Regi | 1003    | i ne |       | l ne |      |        | _            |            |             |                    |        |             |        |       |            |         |        | et liet_ |                    |
| ltem | Ded  | aviod   | 00   | 00    | 00   | W    | DEL    | ETE          | SHOW       | ENA         | DIS                |        |             |        |       |            |         | STICT  |          | 101                |
|      | P P  | GIIUU   | 00   | 00    | 00   |      |        |              |            |             |                    |        |             |        |       |            |         | I SHOP |          |                    |

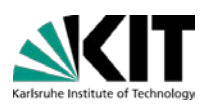

from Step 8c

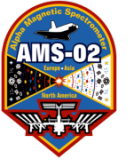

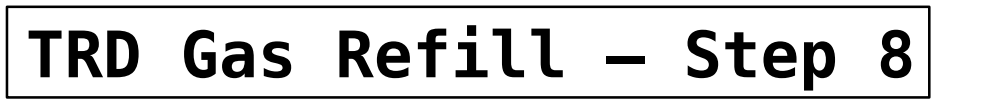

#### Watch the pressure drop in the mixing vessel with

TRDGAS-M: 2: Pmix decreasing

#### (18 Transfers)

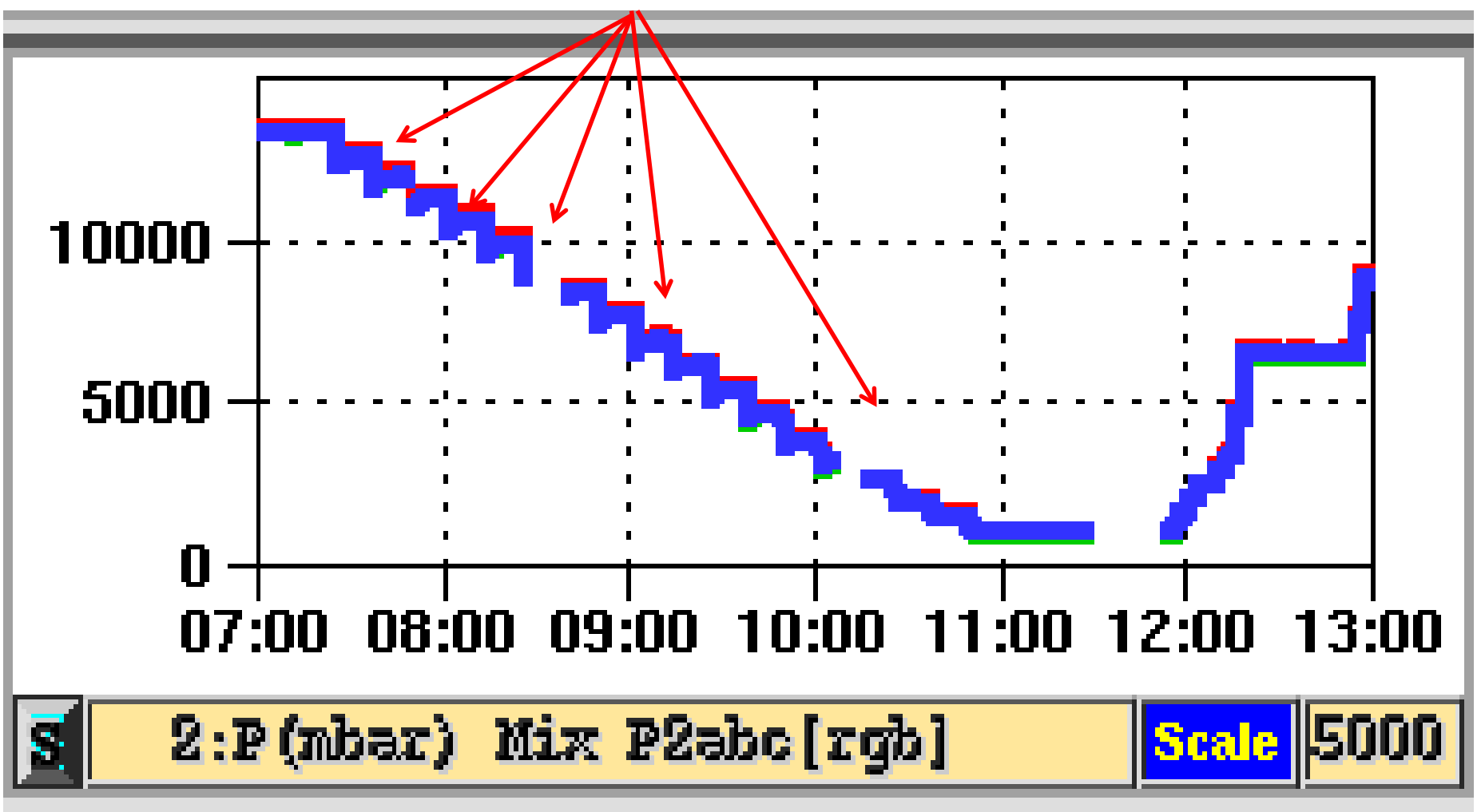

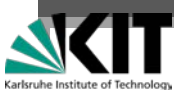

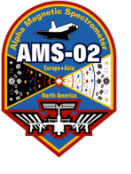

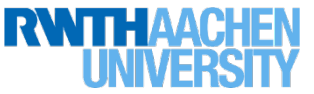

| Step 9: | Hand back control  | to LEAD for next 3.  | .5h            |               |                     |
|---------|--------------------|----------------------|----------------|---------------|---------------------|
| Step 10 | Check replies (ev  | ery 12 min 110 Cor   | mmandFile re   | eplies for Tl | MX08; 154 for TMX9) |
|         | If pressure drop i | s less than required | d, repeat step | o TMXi mar    | nually              |
|         | > UG_EXEC.csh      | A TMXi               | with "i" rep   | laced by 0.   | .8                  |
|         | Pmix has to be be  | elow 1.8 bar before  | Step TMX9      | (last one) is | s executed,         |
|         | (if not, have LEA  | D disable TMX9 ar    | nd repeat TM   | X8 by hand    | then do TMX9)       |
| CMD     | Time               | #Replies             | Pmix           | Ref. Val.     | (bar)               |
|         |                    |                      |                | 13.7          |                     |
| TMX0    |                    |                      |                | 13.0          | reset UG CMD CNT    |
| TMX1    |                    |                      |                | 12.2          | reset UG CMD CNT    |
|         |                    |                      |                | •             |                     |
|         |                    |                      |                |               |                     |
|         |                    |                      |                |               |                     |
| TMX9    |                    |                      |                | 0.9           | reset UG CMD CNT    |

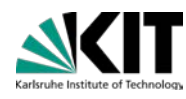

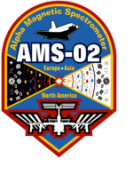

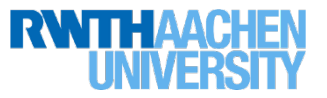

#### Step 11: Increase TRD HV

Increase TRD HV by XXX V and check Gain Stability

Calculate HV step for signal adjustment (the worksheet does this automatically now, but for reference we'll keep this here):

HV adjustment: 1000 mbar / 880 mbar = +13.6 % Density increase → Gain / (1.04)^(13.6) = Gain / 1.74 CO2 – fraction +1.2% → Gain / (1.08)^(1.2) = Gain / 1.10 Total Gain drop: 1.88 → HV: ln(1/1.88)/ln(0.99) = 62.8 V NOTE: the 0.99 is because you get 1% per Volt, the 1.04 is for 1% density change, and 1.08 is for 1% CO<sub>2</sub> fraction change.

So if the calculated adjustment is ~63V, one then needs to adjust that number by two things:

- (a) +8 for the pump running at half speed (since we will leave the pump on overnight)
- (b) X, which is whatever the normal HV adjustment would be at that moment (use the GainMonitor to fit the plot, as usual: (let's use -2Vhere, just for example).

So the HV adjustment by 62.8 V + ( 8 V - 2 V )= 68.8 V

(For Step 15) When the pump is turned off on Day 2 we subtract the same (8-2)V - ZV where Z is however much the adjustment is at THAT point (like step b)—there have been at least 12h since the previous adjustment. So for example say the new adjustment is now -1V, we'd adjust by -(8-2)V -1V = -7V.

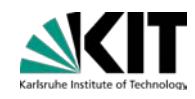

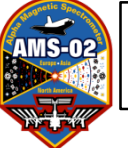

After first Mix & Transfer:

For second Mix & Transfer wait for 12 minutes of pumping after TMX9

**REPEAT Step 5 – 10** 

Transfer of x liters

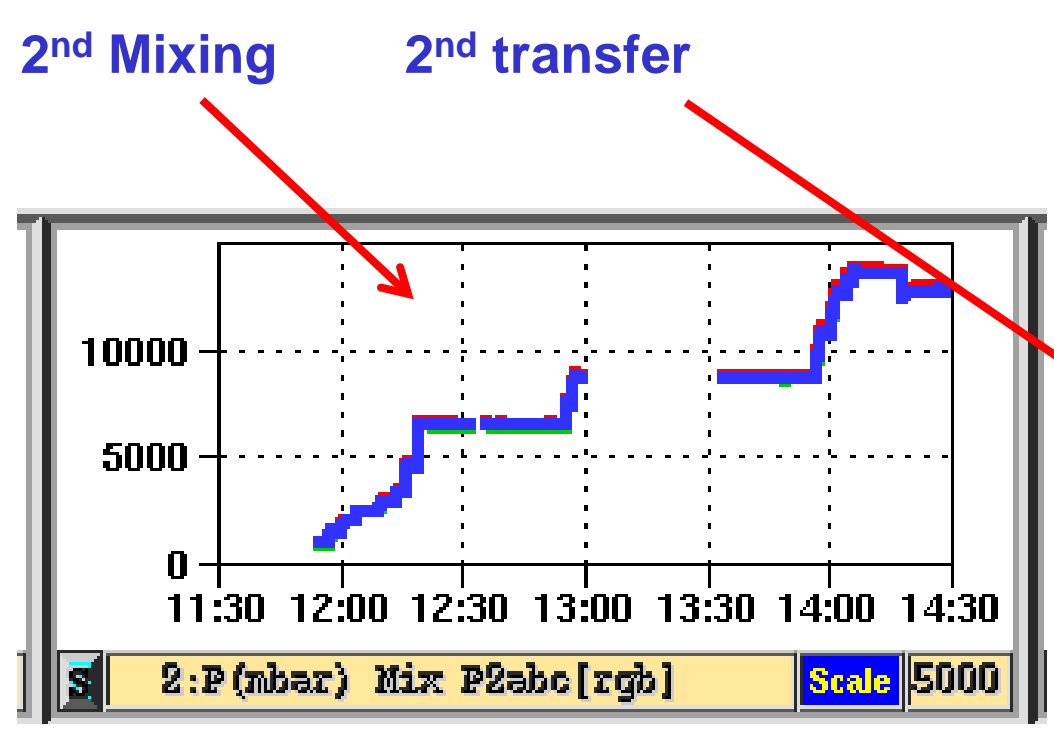

After second Mix & Transfer continue with step 12

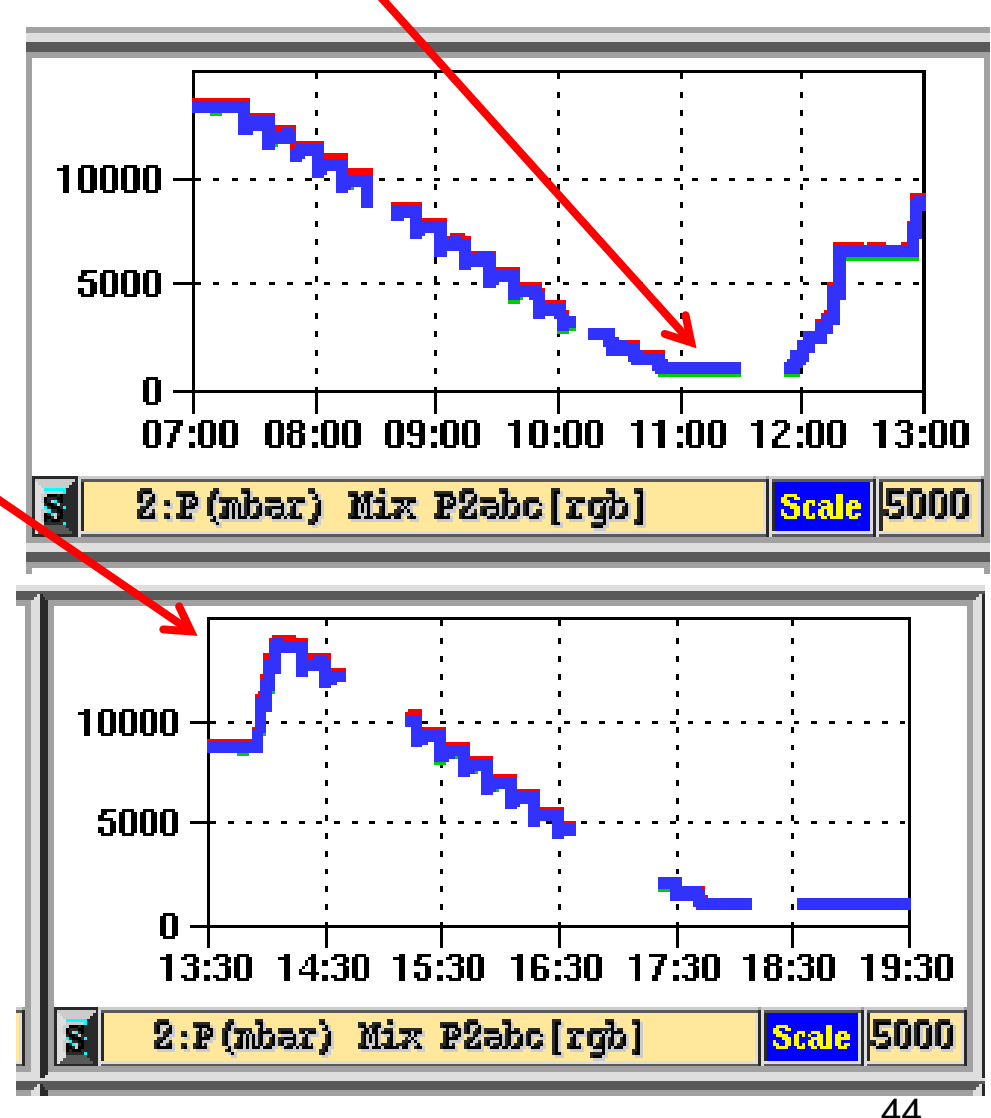

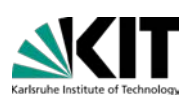

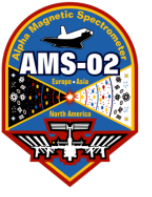

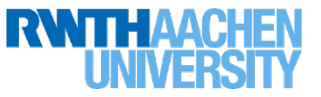

Step 12: Circulate gas at full speed to assure closing of BoxC-Relief-Valve, Wait until pressure is stable (5 min)

TRDGAS-M: 94: Spiro Temperature > +5°C

- TRDGAS-C: PUMP: {CP2}{f}{START}
- 4<sup>th</sup> terminal:UGcmdLog: check for
- 58 replies in 20s
- TRDGAS-M: Reset UG CMD CNT
  - 3: Psup increase by 300 mbar
  - 3: Pret decrease by 400 mbar
- 97,99 Inlet: MFDPs drop to -300 mbar
- 96,98 Outlet: MFDPs increase to 400mbar

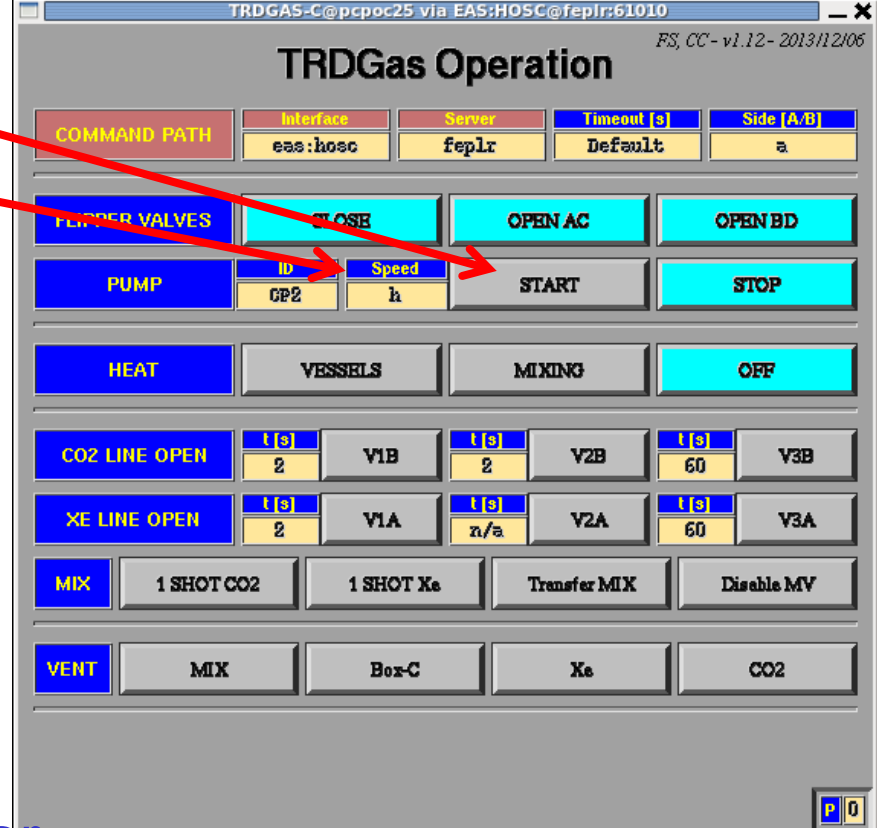

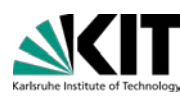

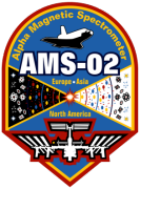

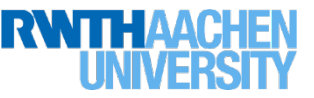

Step 13: Continue gas circulation at half speed for 12h to homogenize gas gain

- TRDGAS-M: 94: Spiro Temperature > +5°C
- TRDGAS-C: PUMP: {CP2}{h}{START}
- 4<sup>th</sup> terminal:UGcmdLog: check for
- 58 replies in 20s
- TRDGAS-M: Reset UG CMD CNT

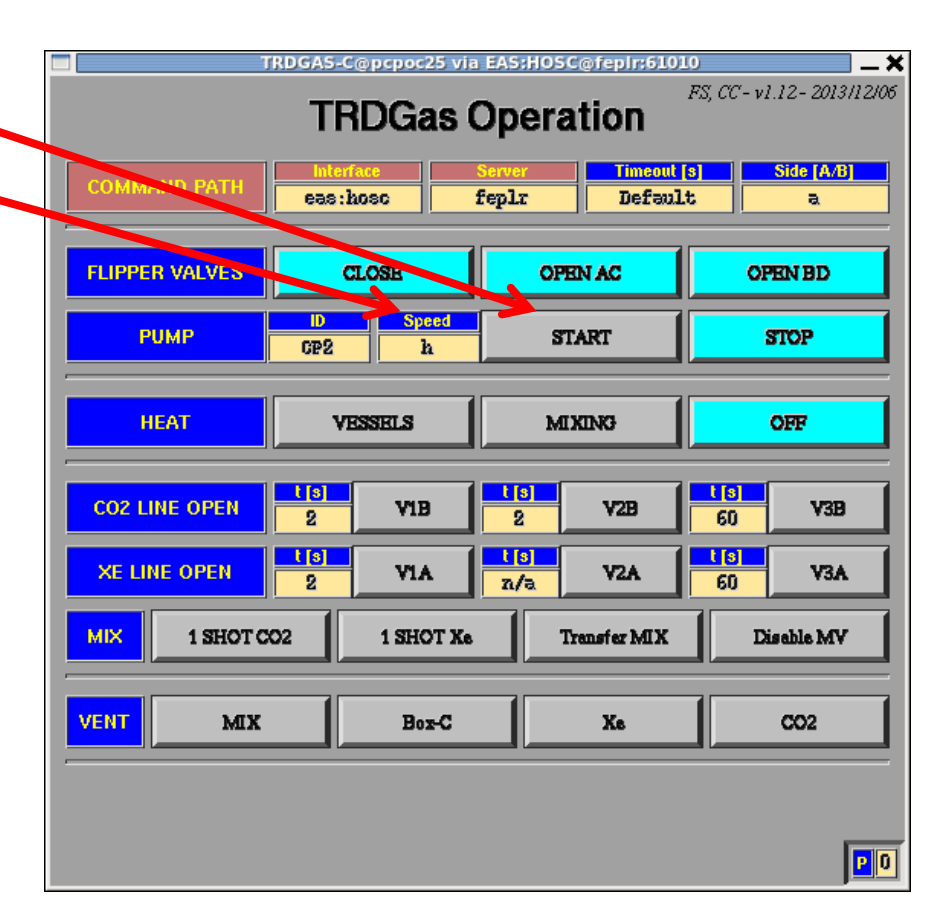

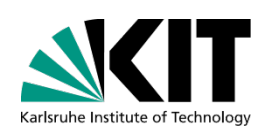

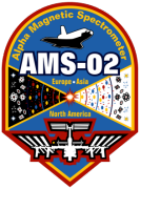

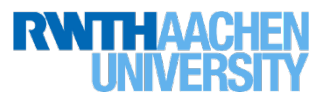

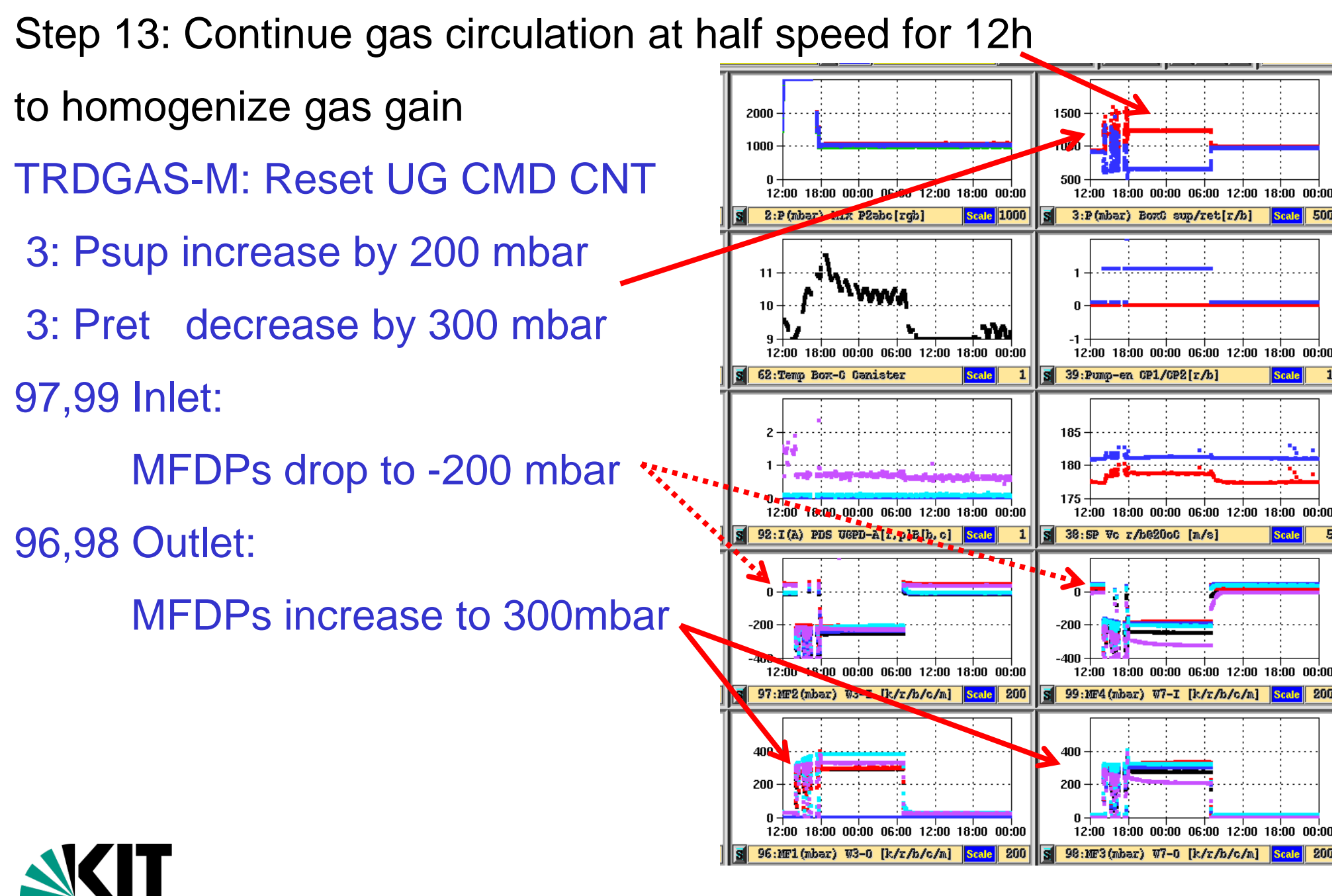

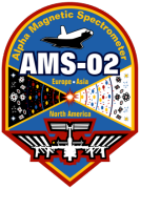

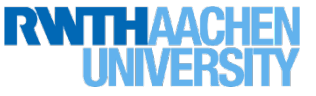

Step 13 cont.: Inform LEAD that TRD Gas Refill commanding is complete,

RunTag to be changed to "Science Run (with pump on)" Circulation of gas will continue (pump running @ half speed) for  $\approx$  12h

Step 14:

Update information in file

~/COMMANDING/TRDGAS/Gas\_Refills/gas\_composition\_history.txt

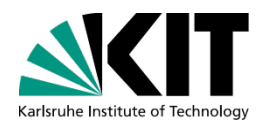

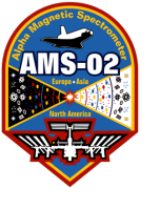

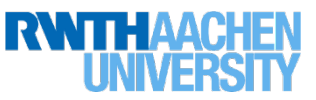

- Step 15: Stop Gas-Circulation
- TRDGAS-C: PUMP: [STOP]
- 4<sup>th</sup> terminal: UGcmdLog:
- Check for 60 replies in 20s
- TRDGAS-M:
- **Reset UG CMD CNT**

| Т              | RDGAS-C        | @pcpoc25 via | EAS:HO          | SC@feplr:6101       | 0                        |                 |  |
|----------------|----------------|--------------|-----------------|---------------------|--------------------------|-----------------|--|
|                | TE             | DGas (       | )per            | ation               | FS, CC - v1              | .12-2013/12/06  |  |
|                |                |              | - p 01          |                     |                          |                 |  |
| COMMAND PATH   | Inter<br>eas:1 | ace f        | ierver<br>ieplr | Defaul <sup>s</sup> | 3]<br>t                  | Side [A/B]<br>a |  |
|                | 1              |              | •               |                     |                          |                 |  |
| FLIPPER VALVES | C              | LOSE         | OI              | PEN AC              | OPEN BD                  |                 |  |
| РИМР           | D<br>CP2       | b speca      | 8               | TART                |                          | TOP             |  |
|                |                |              |                 |                     |                          |                 |  |
| НЕАТ           | V              | SSELS        | M               | I XING              | OFF                      |                 |  |
|                | t [o]          |              | t [0]           |                     |                          |                 |  |
| CO2 LINE OPEN  | 2              | V1B          | 2               | V2B                 | 60                       | V3B             |  |
| XE LINE OPEN   | t [s]<br>2     | VIA          | t [s]<br>n/a    | V2A                 | <mark>t [s]</mark><br>60 | V3A             |  |
| MIX 1 SHOT C   | 02             | 1 SHOT Xe    |                 | Transfer MIX        | Di                       | sable MV        |  |
|                |                |              |                 |                     |                          |                 |  |
| VENT MIX       |                | Box-C        |                 | Xe                  | CO2                      |                 |  |
| -              |                |              |                 |                     |                          |                 |  |
|                |                |              |                 |                     |                          |                 |  |
|                |                |              |                 |                     |                          | PO              |  |

- 3: Psup, Pret back to values before pumping
  96, 97, 98, 99: all MFdPs back to 0 (± 50) mbar
  TRDCHD-M: DRP will turn red "bad" until
- pressure stable

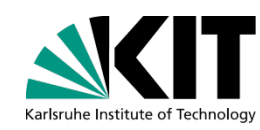

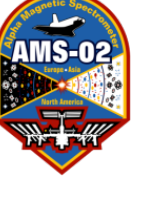

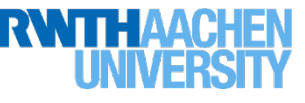

Scale

Scale

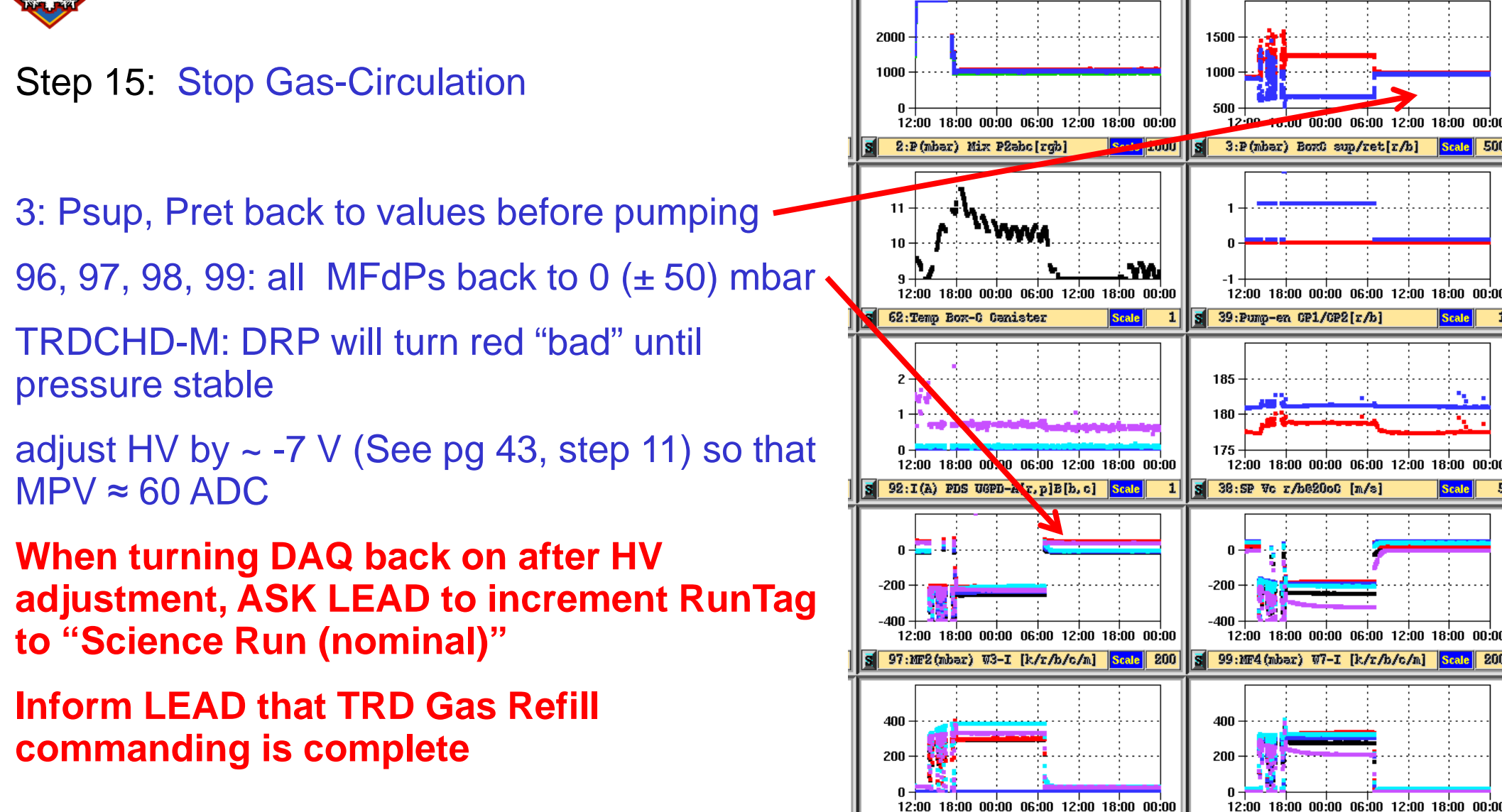

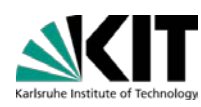

98:MF3(mbar) W7-0 [k/r/b/c/m] Scale 200

96:MF1(mbar) W3-0 [k/r/b/c/m] Scale 200